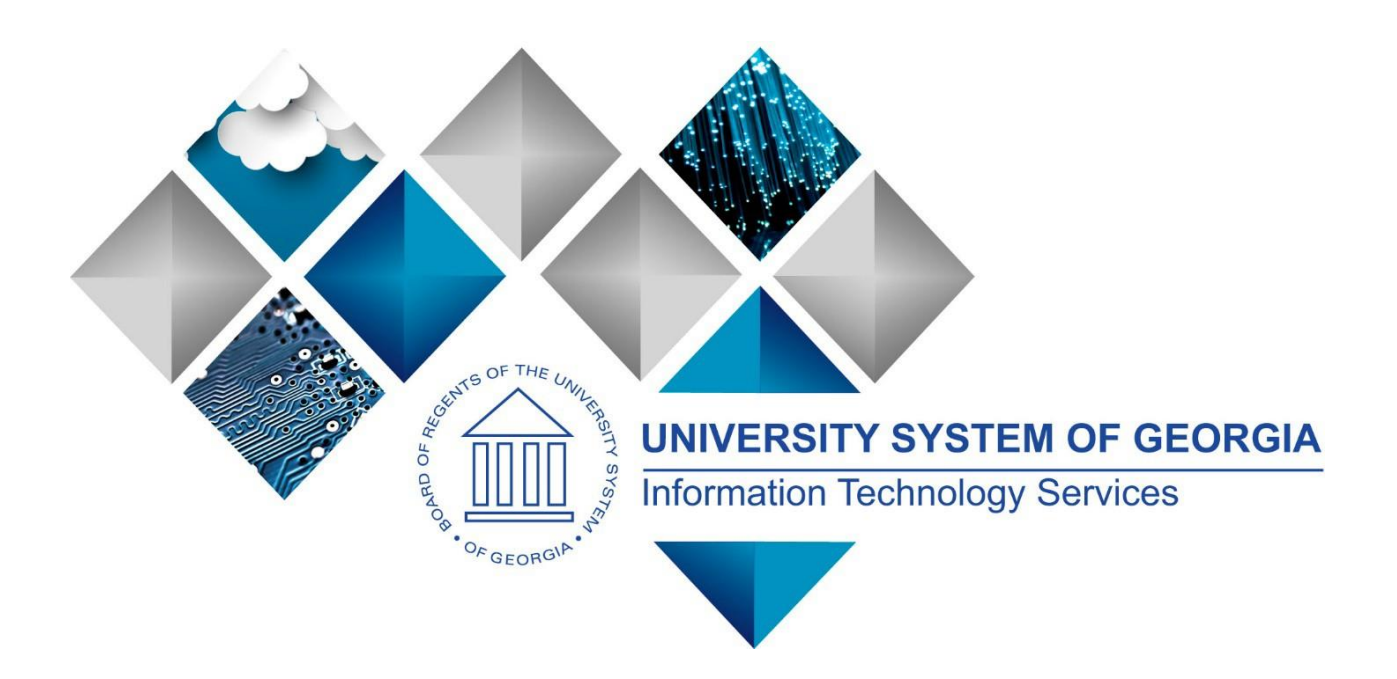

## TIGA Reporting User Guide PeopleSoft Financials v9.2

# Georgia FIRST Financials

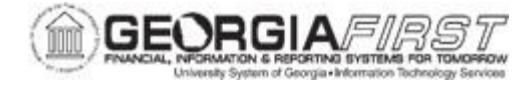

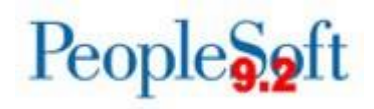

(This page intentionally left blank for printing purposes.)

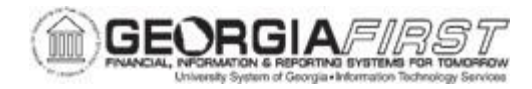

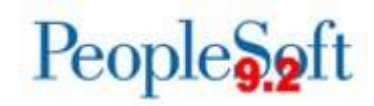

### TABLE OF CONTENTS

| SECTION 1: INTRODUCTION TO DOAA/TIGA REPORTING4                                |
|--------------------------------------------------------------------------------|
| SECURITY ROLE4                                                                 |
| IMPORTANT DATES                                                                |
| SECTION 2: SALARY DATA FOR TIGA REPORTING5                                     |
| SALARY FILE PROCESS OVERVIEW5                                                  |
| TIGA SALARY DATA PROCESS FLOW6                                                 |
| LOADING SALARY DATA7                                                           |
| Step 1: Load BOR Payroll Data for TIGA7                                        |
| Step 2: Edit TIGA Payroll Data11                                               |
| Step 3: TIGA Payroll Queries13                                                 |
| Step 4: TIGA Payroll Modifications Query14                                     |
| Step 5: TIGA Payroll Report15                                                  |
| SECTION 3: TRAVEL REPORTING19                                                  |
| PROCESS SUMMARY FOR SALARIES & TRAVEL19                                        |
| Step 1: Run the TIGA Travel Errors Reports (BORIF01A.sqr)                      |
| Step 2: Run the TIGA Totals Reports (BORIF01B.sqr)24                           |
| Step 3 : Continuous Audit NSI Code Entry28                                     |
| Step 4: Rerun the TIGA Continuous Audit Totals Report (BORIF01B.sqr)29         |
| Step 5: Continuous Audit File Creation (BORIF01C.sqr)                          |
| SECTION 4: VENDOR PAYMENT/OBLIGATION                                           |
| PROCESS SUMMARY FOR VENDOR PAYMENT                                             |
| Step 1: Grant Exclusion                                                        |
| Step 2: Run Vendor Obligation Process35                                        |
| Step 3: Run Vendor Payment Process37                                           |
| Step 4: Review the Reports and Save the Text Files for BORIF37A and BORIF37B38 |
| SECTION 5: SUBMITTING FILES TO THE DOAA41                                      |
| APPENDIX A: TIGA SALARY AND TRAVEL REPORTING PROCESS FLOW                      |
| APPENDIX B: TIGA VENDOR OBLIGATION/PAYMENT REPORTING PROCESS FLOW 45           |

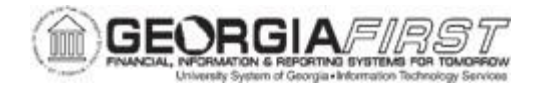

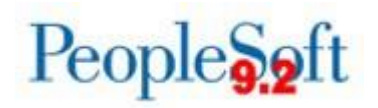

#### SECTION 1: INTRODUCTION TO DOAA/TIGA REPORTING

The Transparency in Government Act (TIGA) requires the Department of Audits and Accounts to collect information on salaries, certain specific grants and contract payments made, and to make this information available to the public on the <u>Open Georgia</u> website. Under this act, all branches of state government are required to submit this information to DOAA.

This user's guide provides an overview of processes that produce files to submit to DOAA for the annual Transparency in Government Act (TIGA) Reporting requirement. Previously, this reporting was referred to as Continuous Audit reporting.

Once the TIGA letter and Final Instructions are released by the DOAA, they will be located <u>here</u>.

#### SECURITY ROLE

The security role BOR\_GL\_TIGA\_PROCESSING provides access to BOR Payroll for TIGA and BOR DOAA Reporting/TIGA menu items. This role is assigned by the institution's Security Administrator.

#### **IMPORTANT DATES**

For TIGA reporting due dates, refer to the <u>DOAA website</u> and the Year-End Workshop presentation located on the Georgia*FIRST* Financials website under <u>Chart of Accounts</u> and <u>Fiscal Year-End</u> section.

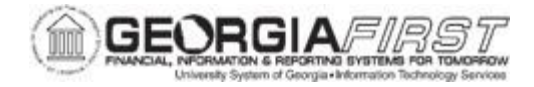

## SECTION 2: SALARY DATA FOR TIGA REPORTING

## SALARY FILE PROCESS OVERVIEW

The TIGA process follows the same general process utilized in prior Continuous Audit reporting processes, where end users extract payroll data into a temporary table, update temporary tables and produce final salary data.

End users extract payroll data from the PSFIN table, PERS\_SERV\_BOR and into two temporary tables: BOR\_ADP\_CA\_DTL and BOR\_ADP\_CA\_SRC.

The extract pulls any entries in PERS\_SERV\_BOR charged to the following account numbers:

- 511000 to 538999;
- 540000 to 541999;
- **561400**;
- **561425**;
- **561500**;
- 566000 to 569999.

The BOR\_CAUDIT\_ACCOUNT tree governs accounts used in the Load Payroll for TIGA process. To see this tree, navigate to Tree Manager > Tree Viewer and search for the BOR\_CAUDIT\_ACCOUNT tree. This should match the account numbers included in the BOR\_TIGA\_SALARY\_RECON query available in PSFIN and include accounts classified as Personal Expenses.

**Note:** The College Work Study Program is classified as Operating Expense and any earnings associated with that program are excluded from this report.

Institutions can run the TIGA process described above as often as they wish to balance salary and travel data. However, submission of the data file to DOAA is only done once at fiscal year-end.

- Users have the ability to functionally update the temporary table. Updates can include modifications to earnings or job codes, adding employees, adding affiliated amounts, or deleting employee earnings entirely to remove them from the temporary table.
- Once all updates are made and salary data is reconciled to the General Ledger (GL), users can select the Final checkbox to send the TIGA Salary data directly to the CONT\_AUD\_HR\_BOR table in PSFIN. Previously a .txt file was created and interfaced into PSFIN.

**Note:** Although a .txt file is created through this process, this file is for report retention purposes only and no further action is required to upload the data to PSFIN.

 In the following section, Loading Salary Data, users can complete Steps 1 – 3 as often as necessary until the Salary loaded from Payroll balances with the GL.

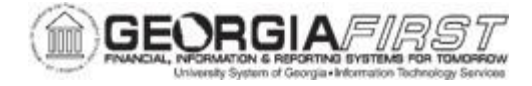

## TIGA SALARY DATA PROCESS FLOW

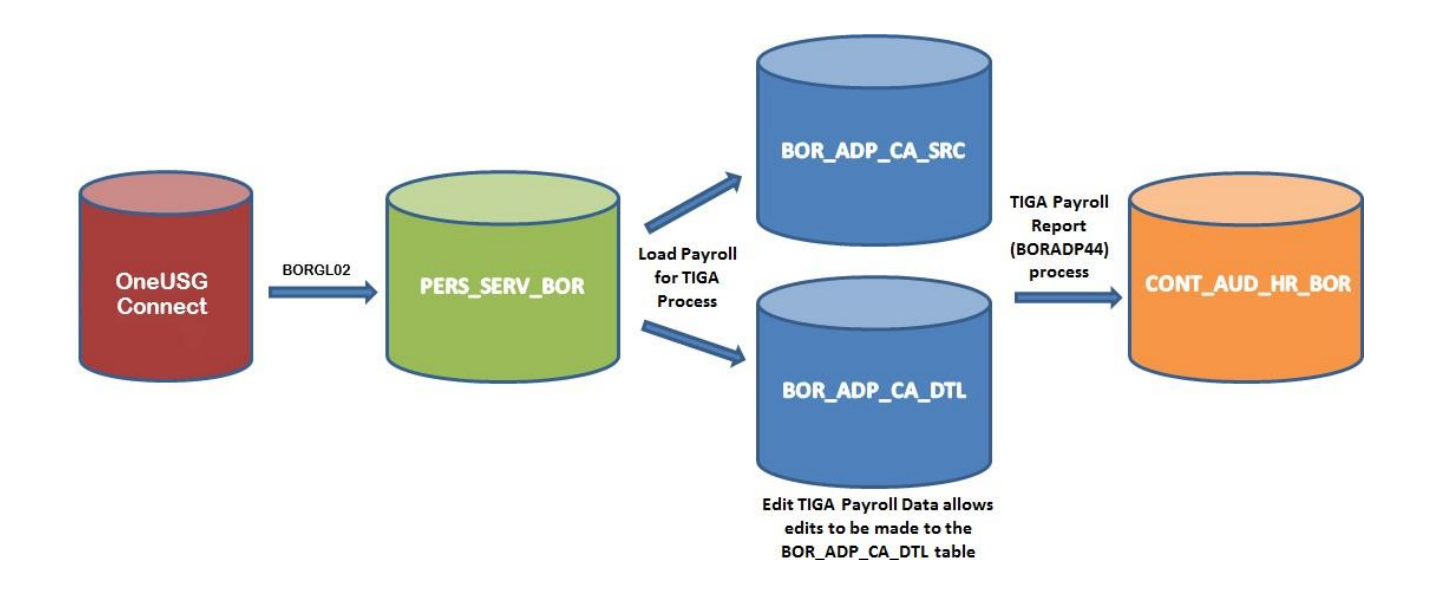

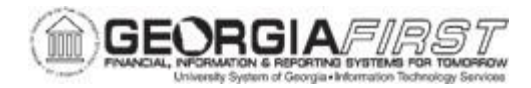

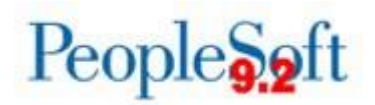

## LOADING SALARY DATA

This section details how salary data required for TIGA reporting loads for Georgia*FIRST* Financials institutions using PeopleSoft Financials. PeopleSoft Financials automatically creates data for the current fiscal year for TIGA reporting, and this section describes required steps in this process.

#### Step 1: Load Payroll Data for TIGA

The Load Payroll for TIGA process loads temporary tables (BOR\_ADP\_CA\_DTL and BOR\_ADP\_CA\_SRC) with data from PERS\_SERV\_BOR that meets the TIGA earnings account number criteria as well as the *Company* and *Begin Date/End Date* range specified on the parameters page.

#### Key Information:

- Run the Load CA table process for annual reporting after all payrolls run and confirm
- Since the data pulls from PERS\_SERV\_BOR, verify all payroll General Ledger files were interfaced into PSFIN.
- The system pulls Begin and End dates from the check date/Journal date from PERS\_SERV\_BOR rather than pay period end date; meaning, enter date parameters accordingly.
- The Tree Name and Tree Node fields that are not editable refer to the tree structure used to determine the appropriate accounts to be included.

Below are step by step instructions on how to load Payroll data for TIGA

| Step | Action                                                                                                    |
|------|----------------------------------------------------------------------------------------------------|
| 1.   | Click the NavBar icon                                                                                               |
| 2.   | Click the Menu icon.                                                                                                |
| 3.   | Click the BOR Menus link.                                                                                           |
| 4.   | Click the BOR Payroll link.                                                                                         |
| 5.   | Click the BOR Payroll Processing link.                                                                              |
| 6.   | Click the BOR Payroll for TIGA link.                                                                                |
| 7.   | Click the Load Payroll for TIGA link.                                                                               |
| 8.   | Search for an existing <b>Run Control</b> or add a new Run Control if you do not already have one for this process. |

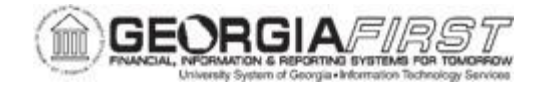

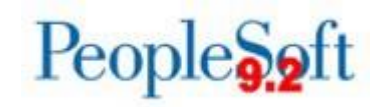

| Step | Action                                                                                                    |  |  |  |  |  |  |  |  |
|------|----------------------------------------------------------------------------------------------------|--|--|--|--|--|--|--|--|
| 9.   | Verify the system populates the correct Fiscal Year depending on beginning and end dates.                                                                                                    |  |  |  |  |  |  |  |  |
|      | Run Control ID Load_Payroll_TIGA Report Manager Process Monitor Run                                                                                                    |  |  |  |  |  |  |  |  |
|      | Business Unit     98000     SetID     SHARE       *Begin Date     07/01/2022     Tree Name     BOR_CAUDIT_ACCOUNT       *End Date     06/30/2023     Tree Node     CA_ACCOUNT       Fiscal Year     2023     SetID     State                                                                                                    |  |  |  |  |  |  |  |  |
|      | Save Notify Update/Display                                                                                                    |  |  |  |  |  |  |  |  |
| 10.  | Click the <b>Run</b> button.                                                                                                    |  |  |  |  |  |  |  |  |
| 11.  | The system takes users to the Process Scheduler. Click <b>OK</b> .                                                                                                    |  |  |  |  |  |  |  |  |
|      | Process Scheduler Request                                                                                                    |  |  |  |  |  |  |  |  |
|      | Help User ID ITS_BDAVIS1 Run Control ID Load_Payroll_TIGA                                                                                                    |  |  |  |  |  |  |  |  |
|      | Server Name Run Date 05/10/2023                                                                                                    |  |  |  |  |  |  |  |  |
|      | Recurrence  Run Time  2:00:45PM  Reset to Current Date/Time    Time Zone  Q                                                                                                    |  |  |  |  |  |  |  |  |
|      | Process List Select Description Process Name Process Type *Type *Format Distribution                                                                                                    |  |  |  |  |  |  |  |  |
|      | Image: Second second second |  |  |  |  |  |  |  |  |
|      | OK Cancel                                                                                                    |  |  |  |  |  |  |  |  |

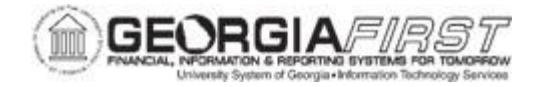

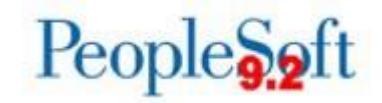

| Step | Actio                                     | n                                          |                             |                                         |                                 |                                                                                                    |                                                                |                             |                            |              |            |
|------|-------------------------------------------|--------------------------------------------|-----------------------------|-----------------------------------------|---------------------------------|----------------------------------------------------------------------------------------------------|----------------------------------------------------------------|-----------------------------|----------------------------|--------------|------------|
| 12.  | The s<br>Instar                           | ystem<br>nce nu                            | n retu<br>Imbe              | irns users<br>er appears                | to the Lo<br>under the          | ad Payr<br>e <b>Proce</b>                                                                                                    | oll for TIGA sc<br>ss Monitor lin                              | reen. Ve<br>k as liste      | erify a P<br>d belov       | Proces<br>v. | S          |
|      |                                           | Run                                        | Contr                       | ol ID Load_Payr                         | oll_TIGA                        |                                                                                                    | Report Manager<br>Process                                      | Process Mo<br>s Instance:17 | onitor<br>063845           | Run          |            |
|      | Bu:<br>*Be<br>*En<br>Fis                  | siness U<br>gin Date<br>d Date<br>cal Year | nit 980<br>07/<br>06/<br>20 | 000 Q<br>01/2022 II<br>30/2023 II<br>23 | Settl<br>Tree Name<br>Tree Node | D SHARE<br>e BOR_CAU<br>e CA_ACCO                                                                                                    | TUDOCOUNT                                                      |                             |                            |              |            |
|      | Sa                                        | ive                                        | Notify                      |                                         |                                 |                                                                                                    |                                                                | Add 🗾                       | Update/Dis                 | splay        |            |
| 13.  | Click                                     | the Pi                                     | roce                        | ss Monito                               | r link to s                     | see the s                                                                                                    | status of a requ                                               | uest.                       |                            |              |            |
| 14.  | Verify<br>Repo                            | <sup>r</sup> the jo<br><b>rtina</b>        | ob ra<br><b>Tab</b> l       | n to Succe<br>e link.                   | ss and P                        | osted.                                                                                                    | Click the <b>Go b</b>                                          | ack to B                    | Build TI                   | GA           |            |
|      | Proces                                    | s List                                     | erver List                  |                                         |                                 |                                                                                                    |                                                                |                             |                            |              |            |
|      | View Proc<br>User IE<br>Server<br>Run Sta | ess Reques                                 | t For<br>S1 Q<br>V          | Type<br>Name<br>Distribution Status     | Last     Instance               | ✓     ✓     ✓     ✓     ✓     ✓     ✓     ✓     ✓     ✓     ✓     ✓     ✓     ✓     ✓     ✓     ✓     ✓     ✓     ✓     ✓     ✓     ✓     ✓     ✓     ✓     ✓     ✓     ✓     ✓     ✓     ✓     ✓     ✓     ✓     ✓     ✓     ✓     ✓     ✓     ✓     ✓     ✓     ✓     ✓     ✓     ✓     ✓     ✓     ✓     ✓     ✓     ✓     ✓     ✓     ✓     ✓     ✓     ✓     ✓     ✓     ✓     ✓     ✓     ✓     ✓     ✓     ✓     ✓     ✓     ✓     ✓     ✓     ✓     ✓     ✓     ✓     ✓     ✓     ✓     ✓     ✓     ✓     ✓     ✓     ✓     ✓     ✓     ✓     ✓     ✓     ✓     ✓     ✓     ✓     ✓     ✓     ✓     ✓     ✓     ✓     ✓     ✓     ✓     ✓     ✓     ✓     ✓     ✓     ✓     ✓     ✓     ✓     ✓     ✓     ✓     ✓     ✓     ✓     ✓     ✓     ✓     ✓     ✓     ✓     ✓     ✓     ✓     ✓     ✓     ✓     ✓     ✓     ✓     ✓     ✓     ✓     ✓     ✓     ✓     ✓     ✓     ✓     ✓     ✓     ✓     ✓     ✓     ✓     ✓     ✓     ✓     ✓     ✓     ✓     ✓     ✓     ✓     ✓     ✓     ✓     ✓     ✓     ✓     ✓     ✓     ✓     ✓     ✓     ✓     ✓     ✓     ✓     ✓     ✓     ✓     ✓     ✓     ✓     ✓     ✓     ✓     ✓     ✓     ✓     ✓     ✓     ✓     ✓     ✓     ✓     ✓     ✓     ✓     ✓     ✓     ✓     ✓     ✓     ✓     ✓     ✓     ✓     ✓     ✓     ✓     ✓     ✓     ✓     ✓     ✓     ✓     ✓     ✓     ✓     ✓     ✓     ✓     ✓     ✓     ✓     ✓     ✓     ✓     ✓     ✓     ✓     ✓     ✓     ✓     ✓     ✓     ✓     ✓     ✓     ✓     ✓     ✓     ✓     ✓     ✓     ✓     ✓     ✓     ✓     ✓     ✓     ✓     ✓     ✓     ✓     ✓     ✓     ✓     ✓     ✓     ✓     ✓     ✓     ✓     ✓     ✓     ✓     ✓     ✓     ✓     ✓     ✓     ✓     ✓     ✓     ✓     ✓     ✓     ✓     ✓     ✓     ✓     ✓     ✓     ✓     ✓     ✓     ✓     ✓     ✓     ✓     ✓     ✓     ✓     ✓     ✓     ✓     ✓     ✓     ✓     ✓     ✓     ✓     ✓     ✓     ✓     ✓     ✓     ✓     ✓     ✓     ✓     ✓     ✓     ✓     ✓     ✓     ✓     ✓     ✓     ✓     ✓     ✓     ✓     ✓     ✓     ✓     ✓     ✓     ✓     ✓     ✓     ✓     ✓     ✓     ✓     ✓     ✓     ✓     ✓     ✓     ✓     ✓     ✓ | 1     Days       Instance To       Refresh       Report Manage | Clear<br>Refrest            |                            |              |            |
|      | ▼ Process                                 | s List                                     |                             |                                         |                                 |                                                                                                    |                                                                |                             | <ul> <li>1-1 of</li> </ul> | 1 🗸 🕨        | ▶ View All |
|      | Select I                                  | nstance                                    | Seq.                        | Process Type                            | Process Name                    | User                                                                                                    | Run Date/Time                                                  | Run Status                  | Distribution<br>Status     | Details      | Actions    |
| [    | Go back to B<br>Save<br>Process List      | Build TIGA Rep<br>Notify                   | porting Tab                 | e                                       |                                 | -                                                                                                    |                                                                |                             |                            |              |            |

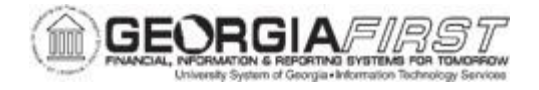

#### Step 2: Edit TIGA Payroll Data

The Edit TIGA Payroll Data page allows users to make online adjustments to data in the temporary table, BOR\_ADP\_CA\_DTL, populated by the Load process detailed in <u>Step 1</u>: <u>Load Payroll Data for TIGA</u>. Details contained in PERS\_SERV\_BOR should be reconciled with TIGA Payroll Data. Necessary edits should be entered only at fiscal year-end, as the system overwrites edited entries when the Load process is run quarterly.

Below are step by step instructions on how to edit TIGA Payroll Data

| Step | Action                                                                                                    |  |  |  |  |  |  |
|------|----------------------------------------------------------------------------------------------------|--|--|--|--|--|--|
| 1.   | Click the NavBar icon                                                                                                    |  |  |  |  |  |  |
| 2.   | Click the Menu icon.                                                                                                    |  |  |  |  |  |  |
| 3.   | Click the BOR Menus link.                                                                                                    |  |  |  |  |  |  |
| 4.   | Click the BOR Payroll link.                                                                                                    |  |  |  |  |  |  |
| 5.   | Click the BOR Payroll Processing link.                                                                                                    |  |  |  |  |  |  |
| 6.   | Click the BOR Payroll for TIGA link.                                                                                                    |  |  |  |  |  |  |
| 7.   | Click the Edit TIGA Payroll Data link.                                                                                                    |  |  |  |  |  |  |
| 8.   | Enter or search for the employee to edit. An employee can be added by selecting the Add a New Value tab.                                                                                                    |  |  |  |  |  |  |
|      | Edit TIGA Reporting Table         Enter any information you have and dick Search. Leave fields blank for a list of all values.         Find an Existing Value Add a New Value         Search Criteria         Business Unit         Empl ID begins with         Fiscal Year         Last Name begins with         First Name begins with         Case Sensitive         Search       Save Search Criteria    Mote: If the EMPLID of the employee being edited or added does not appear in the search results, please submit a ticket to the <a href="https://TSHelpdesk.">TSHelpdesk.</a> |  |  |  |  |  |  |

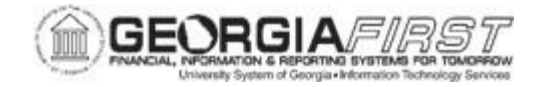

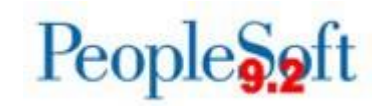

| Step | Action                                                                                                    |  |  |  |  |  |  |  |  |  |
|------|----------------------------------------------------------------------------------------------------|--|--|--|--|--|--|--|--|--|
| 9.   | Users can edit the following fields:                                                                                                    |  |  |  |  |  |  |  |  |  |
|      | <ul> <li>Social Security #: The DOAA does not accept SSNs beginning with 999. Users need to correct any invalid SSNs.</li> <li>Job Family: The job family shown should be the last non retiree job family from the employee's Job Data. In the event the job family is incorrect, users can correct this information here.</li> <li>Affiliated Amt: The Affiliated Amount field can be used to record a portion of salary that was paid by an affiliate, such as a foundation. Hover over the Affiliated Amount field for an example of when/how to enter an affiliated amount.</li> <li>Earnings: Users can modify earnings or add additional lines for earnings. The Account number and Pay Group values on the rows are for institutional reference and are not sent to DOAA.</li> </ul> |  |  |  |  |  |  |  |  |  |
|      | Business Unit     Empl ID     Social Security #       First Name     Fiscal Year       Last Name     Job Family                                                                                                    |  |  |  |  |  |  |  |  |  |
|      | Name Suffix Amt                                                                                                    |  |  |  |  |  |  |  |  |  |
|      | Personalize   Find   🖓   🔜 First 🛞 1 of 1 🛞 Last                                                                                                    |  |  |  |  |  |  |  |  |  |
|      | Account BOR Entity Code Code Total Salary                                                                                                    |  |  |  |  |  |  |  |  |  |
|      | Save Return to Search Notify Add Update/Display                                                                                                    |  |  |  |  |  |  |  |  |  |
|      | *Current Fiscal Year displays on this panel.                                                                                                    |  |  |  |  |  |  |  |  |  |
|      | <b>Note:</b> To delete employees from the temporary table so that they are not included in the final reporting, remove all rows of earnings from the Edit TIGA Payroll Data page. This will eliminate them from the final insert into CONT_AUD_HR_BOR.                                                                                                    |  |  |  |  |  |  |  |  |  |

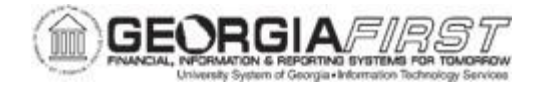

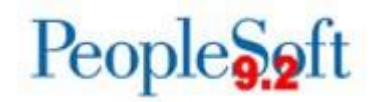

#### Step 3: Run TIGA Payroll Queries

These two queries return results from data currently in the temporary table BOR\_ADP\_CA\_DTL. If users make changes to the temporary table, the changes should be reflected on these queries. Compare these two queries with HR/General Ledger Trial Balanceaccounts for reconciliation.

Users can run <u>Step 1: Load Payroll Data</u> for TIGA through Step 3: Run TIGA Payroll Queries as often as necessary to balance Salary data with General Ledger data.

Below are step by step instructions on how to run the TIGA Payroll queries.

| Step | Action                                                                                                    |
|------|----------------------------------------------------------------------------------------------------|
| 1.   | To run the Payroll Detail Query, click the NavBar icon.                                                                                                    |
| 2.   | Click the Menu icon.                                                                                                    |
| 3.   | Click the BOR Menus link.                                                                                                    |
| 4.   | Click the BOR Payroll link.                                                                                                    |
| 5.   | Click the BOR Payroll Processing link.                                                                                                    |
| 6.   | Click the BOR Payroll for TIGA link.                                                                                                    |
| 7.   | Click the TIGA Payroll Detail link.                                                                                                    |
| 8.   | Run the TIGA Payroll Detail query. The TIGA Payroll Detail query returns<br>EMPLID, Account, Entity Code, Group, Job Family, SSN, First Name, Last<br>Name, Middle Name, Suffix, Total Salary and Affiliated Amount. |
| 9.   | To run the Payroll Summary Query, click the NavBar icon.                                                                                                    |
| 10.  | Click the Navigator icon.                                                                                                    |
| 11.  | Click the BOR Menus link.                                                                                                    |
| 12.  | Click the BOR Payroll link.                                                                                                    |
| 13.  | Click the BOR Payroll Processing link.                                                                                                    |
| 14.  | Click the BOR Payroll for TIGA link.                                                                                                    |
| 15.  | Click the TIGA Payroll Summary link.                                                                                                    |
| 16.  | Run the TIGA Payroll Summary query. This query returns Account, Sum Total Salary and Sum Affiliated Amount.                                                                                                    |

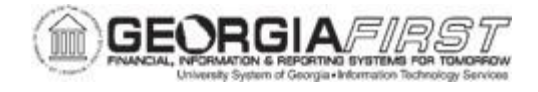

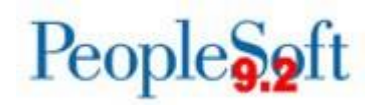

#### Step 4: Run TIGA Payroll Modifications Query

This query compares data in the two temporary tables created during the Load process. The temporary table names and definitions are below:

- BOR\_ADP\_CA\_DTL: contains the data changes made from online adjustments to the temporary table.
- BOR\_ADP\_CA\_SRC: static table that contains only information included in the Load process. This query provides detail of each employee whose TIGA information was edited using the temporary table.

For example, if Jane Doe had an additional earnings row added for \$5000.00 using the Edit TIGA Payroll Data page, the query would yield the following results:

| Unit  | ID   | Year | Account | Entity Code | Group | Job Family    | SSN       | FirstName | LastName | Middle Name | Suffix | Tot Salary | STATUS   |
|-------|------|------|---------|-------------|-------|---------------|-----------|-----------|----------|-------------|--------|------------|----------|
| 42000 | 2813 |      | 511200  | 542         | 42F   | 202X          | 123456789 | Jane      | Doe      | М.          |        | 5000.00    | MODIFIED |
|       |      |      |         | ***         | V     | والمرور المرا |           |           |          |             |        |            |          |

\*The Year displays the current Fiscal Year.

**Note**: Affiliated Amounts entered on the Edit TIGA Payroll Data page will NOT appear on the TIGA Payroll Modifications query.

Below are step by step instructions on how to run the TIGA Payroll Modifications query:

| Step | Action                                     |
|------|--------------------------------------------|
| 1.   | Click the NavBar icon                      |
| 2.   | Click the Menu icon.                       |
| 3.   | Click the BOR Menus link.                  |
| 4.   | Click the BOR Payroll link.                |
| 5.   | Click the BOR Payroll Processing link.     |
| 6.   | Click the BOR Payroll for TIGA link.       |
| 7.   | Click the TIGA Payroll Modifications link. |
| 8.   | Run the TIGA Payroll Modifications query.  |

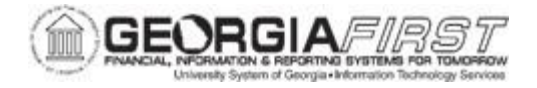

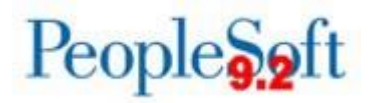

#### Step 5: Run TIGA Payroll Report

#### Key Information:

- The Begin Date and End Date fields should match the dates used when running the Load Payroll for TIGA process detailed in <u>Step 1: Load Payroll Data for</u> <u>TIGA</u>. Once the dates are populated, the system will populate the Fiscal Year.
- The TIGA Payroll Report (BORADP44) is produced in 3 formats .txt, .csv, and .pdf. The PDF report lists a Total Employee Count as of 6/30 at the end of the report. Use this total to populate the Total Employee Count required when submitting TIGA data to DOAA.
- The TIGA Report of Salary and Travel (BORIF01B) can be run after this process runs. Instructions for running this report can be found in the next section.

Below are step by step instructions on how to run the TIGA Payroll Report query.

| Step | Action                                        |
|------|-----------------------------------------------|
| 1.   | Click the NavBar icon                         |
| 2.   | Click the Menu icon.                          |
| 3.   | Click the BOR Menus link.                     |
| 4.   | Click the BOR Payroll link.                   |
| 5.   | Click the BOR Payroll Processing link.        |
| 6.   | Click the BOR Payroll for TIGA link.          |
| 7.   | Click the TIGA Final Process and Report link. |
| 8.   | Enter or search for a Run Control ID.         |

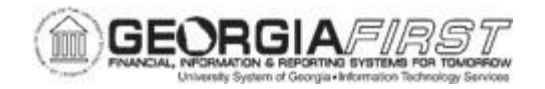

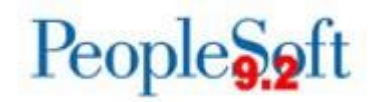

| Step | Action                                                                                                    |  |  |  |  |  |  |  |
|------|----------------------------------------------------------------------------------------------------|--|--|--|--|--|--|--|
| 9.   | Once users reconcile the annual TIGA salary file to the General Ledger, check the <b>Final Report Flag</b> box as shown in red below.                                               |  |  |  |  |  |  |  |
|      | Run Control ID TIGA_Payroll_Report Report Manager Process Monitor Run                                                                                                    |  |  |  |  |  |  |  |
|      | Business Unit                                                                                                    |  |  |  |  |  |  |  |
|      | Final Report Flag<br>Check this flag only after reconciling all Payroll Accounts!<br>Check this flag only at the end of the FISCAL YEAR.                                            |  |  |  |  |  |  |  |
|      | Save Notify Add Display                                                                                                    |  |  |  |  |  |  |  |
|      | Checking this box performs several functions:                                                                                                    |  |  |  |  |  |  |  |
|      | <ul> <li>Makes the TIGA salary data on the CONT_AUD_HR_BOR table<br/>permanent. This allows the information to be used to create the file that will<br/>be sent to DOAA.</li> </ul> |  |  |  |  |  |  |  |
|      | <ul> <li>Marks the entries as "final," meaning users will no longer be able to access<br/>the data on the Edit TIGA Payroll Data page.</li> </ul>                                   |  |  |  |  |  |  |  |
|      | <ul> <li>Makes these entries permanent on the BOR_ADP_CA_DTL table.</li> </ul>                                                                                                    |  |  |  |  |  |  |  |
|      | Note: If this box was checked in error, please submit a ticket to the ITSHelpdesk.                                                                                                  |  |  |  |  |  |  |  |
| 10.  | Click the <b>Run</b> button. The system navigates to the Process Scheduler page.                                                                                                    |  |  |  |  |  |  |  |

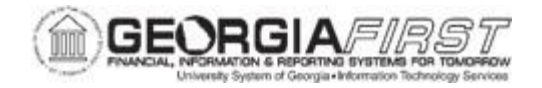

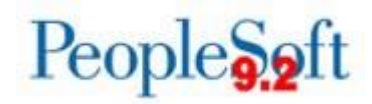

| Step | Action                                                                                                    |
|------|----------------------------------------------------------------------------------------------------|
| 11.  | Click <b>OK</b> to process this request.                                                                                                    |
|      | Process Scheduler Request                                                                                                    |
|      | Help                                                                                                    |
|      | User ID ITS_BDAVIS1 Run Control ID Load_Payroll_TIGA                                                                                                    |
|      | Server Name Run Date 05/10/2023                                                                                                    |
|      | Recurrence Run Time 3:43:33PM Reset to Current Date/Time                                                                                                    |
|      | Process List                                                                                                    |
|      | Select     Description     Process Name     Process Type     *Type     *Format     Distribution       Image: Select     BORADP44     BORADP44     SQR Report     Web     Image: PDF     Distribution |
|      |                                                                                                    |
|      |                                                                                                    |
|      | OK Cancel                                                                                                    |
|      |                                                                                                    |
|      |                                                                                                    |
| 10   | The system returns users to the TICA Boyrell Pepert earson where users as a                                                                                                    |
| 12.  | Process Instance Number appear under the Process Monitor link as shown below.                                                                                                    |
|      |                                                                                                    |
|      | Run Control ID Load_Payroll_TIGA Report Manager Process Monitor Run                                                                                                    |
|      | Process Instance:17063850                                                                                                    |
|      |                                                                                                    |
|      |                                                                                                    |
|      | *Begin Date 07/01/2022 M *End Date 06/30/2023 M Fiscal Year 2023                                                                                                    |
|      | Final Report Flag                                                                                                    |
|      | Check this flag only after reconciling all Payroll Accounts!                                                                                                    |
|      | Check this flag only at the end of the FISCAL YEAR.                                                                                                    |
|      | 🔚 Save 💽 Return to Search 🔄 Notify                                                                                                    |
|      |                                                                                                    |
|      |                                                                                                    |
|      |                                                                                                    |
| 13.  | Click the <b>Process Monitor</b> link to see the status of a request.                                                                                                    |
| 14.  | Once the Process runs to Success and is Posted, click <b>Details</b> .                                                                                                    |
| 15.  | Click the View Log/Trace link.                                                                                                    |

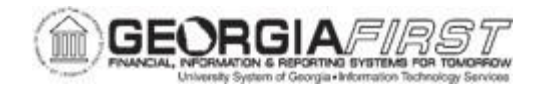

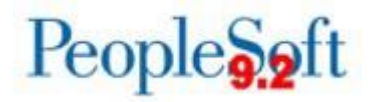

| Step | Action                                                                                                    |                         |                                 |  |  |  |  |  |  |
|------|----------------------------------------------------------------------------------------------------|-------------------------|---------------------------------|--|--|--|--|--|--|
| 16.  | The system produces three file formats – .txt, .csv, and .pdf which can be saved for reconciliation back up documentation. |                         |                                 |  |  |  |  |  |  |
|      | Report                                                                                                    |                         |                                 |  |  |  |  |  |  |
|      | Report ID 15865032 Process Instance 17063850 Message Log                                                                   |                         |                                 |  |  |  |  |  |  |
|      | Name BORADP44                                                                                                    | Process Type SQR Report |                                 |  |  |  |  |  |  |
|      | Run Status Success                                                                                                    |                         |                                 |  |  |  |  |  |  |
|      | BORADP44                                                                                                    |                         |                                 |  |  |  |  |  |  |
|      | Distribution Details                                                                                                    |                         |                                 |  |  |  |  |  |  |
|      | Distribution Node DNODE                                                                                                    | Expiration Date 08      | 3/08/2023                       |  |  |  |  |  |  |
|      | File List                                                                                                    |                         |                                 |  |  |  |  |  |  |
|      | Name                                                                                                    | File Size (bytes)       | Datetime Created                |  |  |  |  |  |  |
|      | BORADP44_98000.csv                                                                                                    | 41,112                  | 05/10/2023 3:44:42.636282PM EDT |  |  |  |  |  |  |
|      | BORADP44_98000.txt                                                                                                    | 166,296                 | 05/10/2023 3:44:42.636282PM EDT |  |  |  |  |  |  |
|      | SQR_BORADP44_17063850.log                                                                                                  | 1,926                   | 05/10/2023 3:44:42.636282PM EDT |  |  |  |  |  |  |
|      | boradp44_17063850.PDF                                                                                                    | 41,677                  | 05/10/2023 3:44:42.636282PM EDT |  |  |  |  |  |  |
|      | boradp44_17063850.out                                                                                                    | 13,482                  | 05/10/2023 3:44:42.636282PM EDT |  |  |  |  |  |  |
|      | Distribute To                                                                                                    |                         |                                 |  |  |  |  |  |  |
|      |                                                                                                    |                         |                                 |  |  |  |  |  |  |
|      | User                                                                                                    | ITS_BDAVIS1             |                                 |  |  |  |  |  |  |
|      | Return                                                                                                    |                         |                                 |  |  |  |  |  |  |

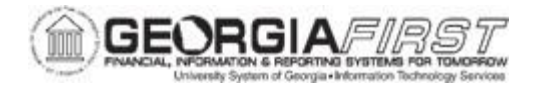

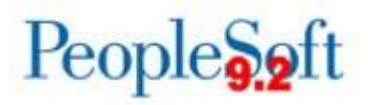

## **SECTION 3: TRAVEL REPORTING**

This section covers the three sub-processes of TIGA Travel Reporting:

- BORIF01A.sqr: Compiles temporary table records for Employee Travel
- BORIF01B.sqr: Produces printed reports for Salary and Travel showing transactions and totals
- BORIF01C.sqr: Produces files for DOAA submission

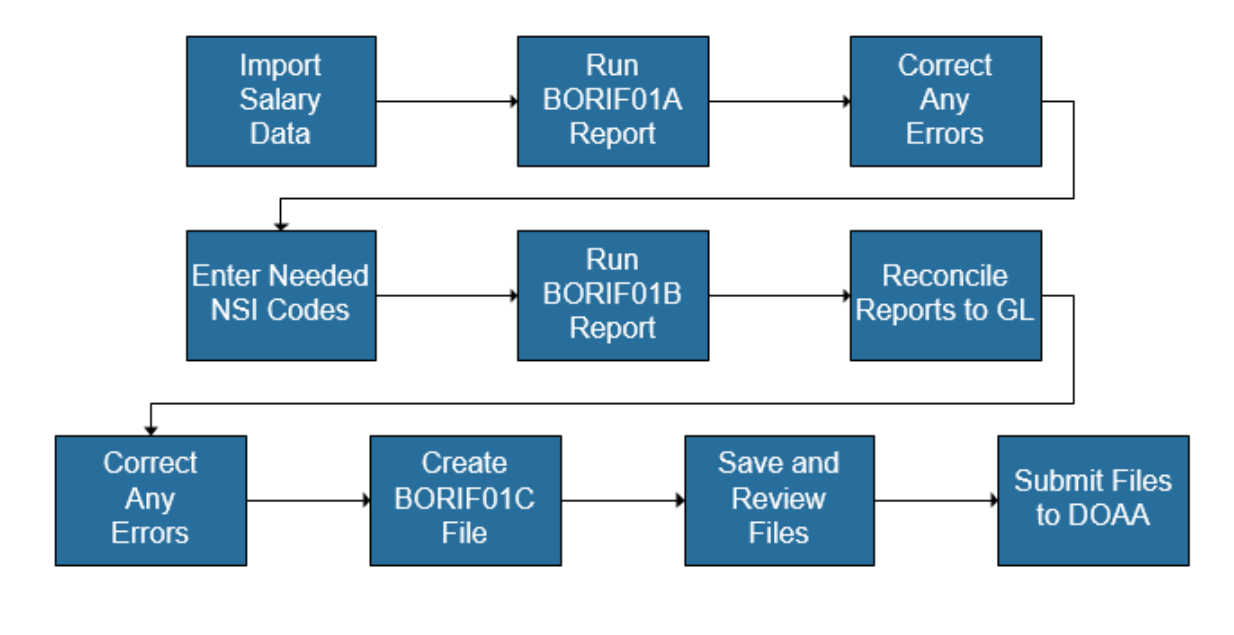

#### **PROCESS SUMMARY FOR SALARIES & TRAVEL**

Figure 1 Process Summary for Salaries & Travel

The Salary Data Import step is typically performed at fiscal year-end but can be done quarterly if needed.

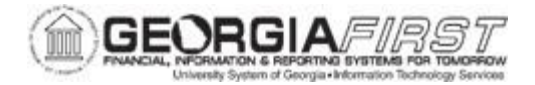

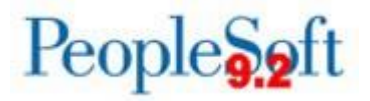

#### Step 1: Run the TIGA Travel Errors Reports (BORIF01A.sqr)

The University System of Georgia requires each of its units to produce printed reports quarterly and to reconcile each of these reports to the cumulative balances maintained for the respective account codes in the General Ledger of the financial system.

For the quarterly reconciliations and for the annual report, the printed reports should be retained at the institution along with supporting documentation detailing reconciliation to balances contained in the General Ledger. Please refer to the <u>USG Business Procedures</u> <u>Manual</u> for additional information

Below are step by step instructions on how to run the TIGA Travel Errors Report.

| Step | Action                                                                                                    |  |  |  |  |
|------|----------------------------------------------------------------------------------------------------|--|--|--|--|
| 1.   | Click the NavBar icon                                                                                               |  |  |  |  |
| 2.   | Click the Menu icon.                                                                                                |  |  |  |  |
| 3.   | Click the BOR Menus link.                                                                                           |  |  |  |  |
| 4.   | Click the BOR General Ledger link.                                                                                  |  |  |  |  |
| 5.   | Click the BOR GL Interfaces link.                                                                                   |  |  |  |  |
| 6.   | Click the BOR DOAA Reporting link.                                                                                  |  |  |  |  |
| 7.   | Click the TIGA Salary & Travel link.                                                                                |  |  |  |  |
| 8.   | Click the Create Salary & Travel File link.                                                                         |  |  |  |  |
| 9.   | Search for an existing Run Control or add a new Run Control if you do not already one for this process.             |  |  |  |  |
| 10.  | Enter Business Unit, Beginning Fiscal Month and Ending Fiscal Month. Fiscal Year should be the current Fiscal Year. |  |  |  |  |
| 11.  | Click the Run button.                                                                                               |  |  |  |  |

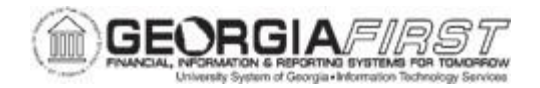

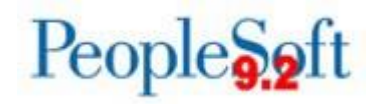

| Step | Action                                                                                                    |                          |                     |                                 |                           |              |                    |                        |      |  |
|------|----------------------------------------------------------------------------------------------------|--------------------------|---------------------|---------------------------------|---------------------------|--------------|--------------------|------------------------|------|--|
| 12.  | Select <b>ConAud A: Travel Errors</b> on the Process Scheduler and then click <b>OK</b> . The system navigates back to the Run Control Page. |                          |                     |                                 |                           |              |                    |                        |      |  |
|      | Process Scheduler Request                                                                                                    |                          |                     |                                 |                           |              |                    |                        |      |  |
|      | User ID OIITDUREN                                                                                                    |                          |                     | Run Control ID                  | TIGA                      |              |                    | -                      | .0   |  |
|      | Server Name                                                                                                    | <b></b>                  | Run Date            | 05/01/2015                      | )<br>H                    | eset         | to Current Da      | ite/Time               |      |  |
|      | Time Zone                                                                                                    | •                        | Run Time            | 3.52.20PM                       | Resetto Guitent Daternine |              |                    |                        |      |  |
|      | Process List<br>Select Description                                                                                                    | Process N                | lame P              | rocess Type                     | *Type *Format Distribu    |              | Distribution       |                        |      |  |
|      | ConAud A: Travel Errors                                                                                                    | BORIF01A                 | 4 S                 | QR Report                       | Web                       | •            | PDF 🚽              | Distribution           |      |  |
|      | ConAud B: Create Reports                                                                                                    | BORIF01E                 | 3 9                 | QR Report                       | Web                       |              | PDF -              | Distribution           | -    |  |
|      | ConAud C: Create Files                                                                                                    | BORIF010                 | c s                 | QR Report                       | Web                       | •            | PDF 🚽              | Distribution           |      |  |
|      | OK Cancel                                                                                                    |                          |                     |                                 |                           |              |                    |                        |      |  |
| 13.  | The system returns users<br>Process Instance and the<br>this process.                                                                        | to the run on select the | control p<br>Proces | bage. Verif<br><b>ss Monito</b> | y the s<br>r link to      | syst<br>o vi | em gen<br>ew the l | erated a<br>Run Status | s of |  |
|      | <ul> <li>Once the process<br/>link.</li> </ul>                                                                                               | runs to a s              | tatus of            | Success a                       | and Po                    | ste          | d, selec           | t the <b>Detai</b>     | ils  |  |
|      | <ul> <li>Select the View Log/Trace link.</li> <li>Select the borif01a_######.PDF link to view the report.</li> </ul>                         |                          |                     |                                 |                           |              |                    |                        |      |  |

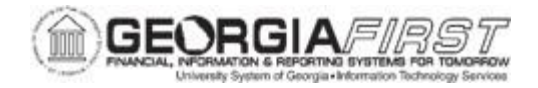

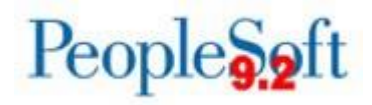

| Action                                                                                                    |                                                                  |
|----------------------------------------------------------------------------------------------------|------------------------------------------------------------------|
| Select the borif01a_#                                                                                                    | ######.PDF link to view the report.                              |
| Report ID 15865026<br>Name BORIF01A<br>Run Status Success<br>ConAud A: Travel Errors<br>Distribution Details<br>Distribution Node DNOD | Process Instance 17063844 Message Log<br>Process Type SQR Report |
| File List                                                                                                    |                                                                  |
| Name                                                                                                    | File Size (bytes) Datetime Created                               |
| SQR_BORIF01A_17063844.log                                                                                                    | 1,863 05/10/2023 1:39:10.936919PM EDT                            |
| borif01a_17063844.PDF                                                                                                    | 4,560 05/10/2023 1:39:10.936919PM EDT                            |
| borif01a_17063844.out                                                                                                    | 280 05/10/2023 1:39:10.936919PM EDT                              |
| Distribute To                                                                                                    |                                                                  |
| Distribution ID Type                                                                                                    | ∗Distribution ID                                                 |
|                                                                                                    |                                                                  |
| User                                                                                                    | ITS_BDAVIS1                                                      |

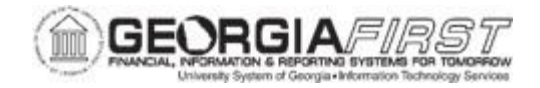

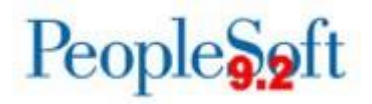

| Step | Action                                                                                                    |                                                                                                 |                                                                       |                                                 |                     |                         |                |                  |                                     |
|------|----------------------------------------------------------------------------------------------------|-------------------------------------------------------------------------------------------------|-----------------------------------------------------------------------|-------------------------------------------------|---------------------|-------------------------|----------------|------------------|-------------------------------------|
| 15.  | The res                                                                                                    | The resulting PDF Travel Error Report shows journal lines with one of the following conditions: |                                                                       |                                                 |                     |                         |                |                  |                                     |
|      | Error Type 1: Open Item Key is missing/blank                                                                                                    |                                                                                                 |                                                                       |                                                 |                     |                         |                |                  |                                     |
|      | •                                                                                                    | Error Typ                                                                                       | e 2: Open                                                             | Item Key                                        | canno               | t be found i            | n the Employee | tables           |                                     |
|      | Depending on the cause of the error, journal corrections may be needed. If the error is<br>Type 1 and an Open Item Key is missing, then correct the journal entries. If the error<br>is Type 2 and the Employee ID is not found, then research to see if the employee<br>profile isin Financials. Corrections for both Error Type 1 and 2 may be made using the<br>Open Item Maintenance Page. (Navigation: General Ledger > Open Items ><br>Maintenance) |                                                                                                 |                                                                       |                                                 |                     |                         |                |                  | error is<br>error<br>ee<br>sing the |
|      | Travel Errors<br>Erro<br>Erro                                                                                                    | - Reportable Trans<br>r Type 1: Open Ite<br>r Type 2: Open Ite                                  | actions where the Ope<br>m Key missing/blank<br>m Key cannot be found | en Item Key is not va<br>i in the Employee tab: | lid because:<br>les |                         |                |                  |                                     |
|      | Journ                                                                                                    | al lines that appe                                                                              | ar in this section as                                                 | re not in the correct                           | format for          | Continuous Audit Report | ing.           |                  |                                     |
|      |                                                                                                    | Fiscal year: 2015                                                                               | Beginning Period: 1                                                   | Ending Period: 12                               |                     | ======                  |                |                  |                                     |
|      | Journal ID                                                                                                    | Journal Line                                                                                    | Journal Line Ref                                                      | Journal Line Source                             | Account             | Amount                  | Description    | Open Item Key    | Error Type                          |
|      | EXAC098414                                                                                                    | 8                                                                                               | 0000510842                                                            | EX                                              | 641510              | 94.08                   |                | 0063308_A42      | 2                                   |
|      | EXAC098414                                                                                                    | 9                                                                                               | 0000510842                                                            | EX                                              | 641510              | 91.84                   |                | 0063308_A42      | 2                                   |
|      | EXAC098414                                                                                                    | 10                                                                                              | 0000510842                                                            | EX                                              | 641130              | 5.25                    |                | 0063308_A42      | 2                                   |
|      | EXAC136418                                                                                                    | 15                                                                                              | 0000519744                                                            | EX                                              | 641510              | 92.96                   |                | 0063308_A42      | 2                                   |
|      | EXAC136418                                                                                                    | 16                                                                                              | 0000519744                                                            | EX                                              | 641510              | 94.64                   |                | 0063308_A42      | 2                                   |
|      | EXAC136418                                                                                                    | 17                                                                                              | 0000519744                                                            | EX                                              | 641140              | 414.48                  |                | 0063308_A42      | 2                                   |
|      | EXAC136418                                                                                                    | 18                                                                                              | 0000519744                                                            | EX                                              | 641130              | 20.00                   |                | 0063308_A42      | 2                                   |
|      | EXACI30410                                                                                                    | 20                                                                                              | 0000519744                                                            | FX                                              | 641130              | 5.25                    |                | 0063308_242      | 2                                   |
|      | EXAC136418                                                                                                    | 21                                                                                              | 0000519744                                                            | EX                                              | 641170              | 34.00                   |                | 0063308 442      | 2                                   |
|      | EXAC163323                                                                                                    | 1                                                                                               | 0000525221                                                            | EX                                              | 641510              | 90.85                   |                | 0063308 A42      | 2                                   |
|      | EXAC163323                                                                                                    | 2                                                                                               | 0000525221                                                            | EX                                              | 641510              | 96.03                   |                | 0063308 A42      | 2                                   |
|      | EXAC163323                                                                                                    | 3                                                                                               | 0000525221                                                            | EX                                              | 641130              | 15.00                   |                | _<br>0063308 A42 | 2                                   |
|      | EXAC163323                                                                                                    | 4                                                                                               | 0000525221                                                            | EX                                              | 641140              | 145.80                  |                | -<br>0063308_A42 | 2                                   |
|      | EXAC163323                                                                                                    | 5                                                                                               | 0000525221                                                            | EX                                              | 641170              | 6.00                    |                | -<br>0063308_A42 | 2                                   |
|      | EXAC163323                                                                                                    | 6                                                                                               | 0000525221                                                            | EX                                              | 641170              | 14.00                   |                |                  | 2                                   |
|      | EXAC163323                                                                                                    | 7                                                                                               | 0000525221                                                            | EX                                              | 641130              | 7.00                    |                | -<br>0063308_A42 | 2                                   |
|      | т                                                                                                    | 'otal Amount:                                                                                   |                                                                       |                                                 |                     |                         |                | -                |                                     |
|      |                                                                                                    | 1,233.93                                                                                        |                                                                       |                                                 |                     |                         |                |                  |                                     |

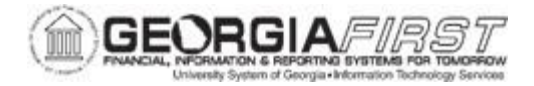

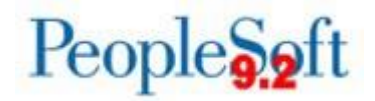

#### Step 2: Run the TIGA Totals Reports (BORIF01B.sqr)

**Note:** The Salary Portion is not included in this totals report if <u>Step 5: Run TIGA Payroll</u> <u>Report</u> did not successfully run.

Below are step by step instructions on how to run the TIGA Totals Reports.

| Step | Action                                                                                                    |  |  |  |  |  |  |
|------|----------------------------------------------------------------------------------------------------|--|--|--|--|--|--|
| 1.   | Click the NavBar icon.                                                                                        |  |  |  |  |  |  |
| 2.   | Click the Menu icon.                                                                                          |  |  |  |  |  |  |
| 3.   | Click the BOR Menus link.                                                                                     |  |  |  |  |  |  |
| 4.   | Click the BOR General Ledger link.                                                                            |  |  |  |  |  |  |
| 5.   | Click the BOR GL Interfaces link.                                                                             |  |  |  |  |  |  |
| 6.   | Click the DOAA Reporting link.                                                                                |  |  |  |  |  |  |
| 7.   | Click the TIGA Salary & Travel link.                                                                          |  |  |  |  |  |  |
| 8.   | Click the Create Salary & Travel File link.                                                                   |  |  |  |  |  |  |
| э.   | Fiscal Month and Ending Fiscal Month should already be populated. The Fiscal Year is the Current Fiscal year. |  |  |  |  |  |  |
| 10.  | Click the Run button.                                                                                         |  |  |  |  |  |  |

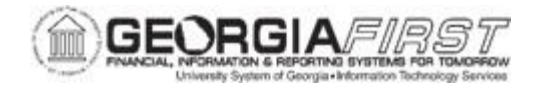

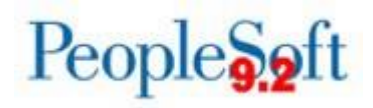

| Step | Action                                                                                                    |                                                                                               |  |  |  |  |  |  |
|------|----------------------------------------------------------------------------------------------------|-----------------------------------------------------------------------------------------------|--|--|--|--|--|--|
| 11.  | Select ConAud B: Create Reports on the                                                                                                    | ne Process Scheduler and click OK.                                                            |  |  |  |  |  |  |
|      | Process Scheduler Request                                                                                                    |                                                                                               |  |  |  |  |  |  |
|      | User ID ITS_BDAVIS1                                                                                                    | Help<br>Run Control ID TIGA                                                                   |  |  |  |  |  |  |
|      | Server Name Run<br>Recurrence Run                                                                                                    | Date         05/10/2023           Time         1:19:32PM           Reset to Current Date/Time |  |  |  |  |  |  |
|      | Time Zone     Q       Process List     Select Description       Process Name     Process Name                                                                                                    | Process Type *Format Distribution                                                             |  |  |  |  |  |  |
|      | ConAud B: Create Reports BORIF01B                                                                                                    | SQR Report Web V PDF V Distribution                                                           |  |  |  |  |  |  |
|      | ConAud C: Create Files BORIF01C OK Cancel                                                                                                    | SQR Report Web 🗸 PDF 🗸 Distribution                                                           |  |  |  |  |  |  |
|      |                                                                                                    |                                                                                               |  |  |  |  |  |  |
| 12.  | The system returns users to the run cont<br>Process Instance and then select the <b>Pro</b><br>this process.                                                                                               | rol page. Verify the system generated a <b>Decess Monitor</b> link to view the Run Status of  |  |  |  |  |  |  |
|      | <ul> <li>Once the process runs to a status of Success and Posted, select the De link.</li> <li>Select the View Log/Trace link.</li> <li>Select the borif01b_######.PDF link to view the report.</li> </ul> |                                                                                               |  |  |  |  |  |  |
|      | <b>Note:</b> This report should be run monthly.<br>USG Business Procedures Manual.                                                                                                    | Quarterly reconciliation is mandated per the                                                  |  |  |  |  |  |  |

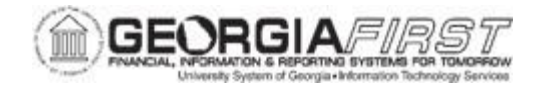

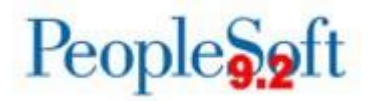

| Step | Action                                                                                                    |                      |                        |                                 |                                              |                     |                      |                                                            |                                |
|------|----------------------------------------------------------------------------------------------------|----------------------|------------------------|---------------------------------|----------------------------------------------|---------------------|----------------------|------------------------------------------------------------|--------------------------------|
| 13.  | Confirm that only employees appear in the Travel Report. The salary will be \$0 until the BORADP44 process is run. Typically, this prerequisite step is performed at fiscal year-end but can be done on a quarterly basis if needed. Refer to the instructions on transferring salary data into the TIGA reporting tables in <u>Section 2: Salary for TIGA Reporting</u> . |                      |                        |                                 |                                              |                     |                      |                                                            |                                |
|      | If the Salary file loads, confirm NSI codes appear in the BCAT column for any payee with no salary. The following NSI codes should be used:                                                                                                    |                      |                        |                                 |                                              |                     |                      |                                                            |                                |
|      | <ul> <li>99901 = Former employee</li> <li>99902 = Employee of another state agency</li> <li>A0048 = Board member</li> </ul> To add or correct NSI codes, see <u>Step 3: Enter Continuous Audit NSI Code(s)</u> .                                                                                                    |                      |                        |                                 |                                              |                     |                      | <u>)</u> .                                                 |                                |
|      |                                                                                                    |                      |                        | REPORT OF SALARY AND            | TRAVEL FOR CONTINUOUS AUDIT                  |                     |                      |                                                            |                                |
|      | Begin Date:                                                                                                    | 01-JUL-2020          | End Date: 30-APR-20.   | 21 Run Parameters               | : Fiscal year: 2021 Begining                 | Period: 1           | Ending Per           | riod: 10                                                   |                                |
|      | Entity Employee<br><u>Code</u> <u>3.3. Numb</u><br>539                                                                                                    | er Emplid<br>0061276 | Last<br>Name<br>NORTON | First<br><u>Name</u><br>WILLIAM | Middle Initial<br><u>or Middle Name</u><br>I | <u>Suffix</u><br>JR | BCAT<br>Code<br>201X | Total Salary<br><u>Affiliated Amt</u><br>46,056.58<br>0.00 | Total Travel<br>Amount<br>0.00 |
|      | 539                                                                                                    | 0345866              | TAYLOR                 | CAROL                           | MORGAN                                       |                     | 932R                 | 216.00                                                     | 0.00                           |
|      | 539                                                                                                    | 0299297              | WELLS                  | PAMELA                          | CHRISTINE                                    |                     | 201%                 | 14,448.22                                                  | 0.00                           |
|      | 539                                                                                                    | 0039713              | SKIDMORE-HESS          | CATHY                           |                                              |                     | 201%                 | 18,716.21<br>0.00                                          | 0.00                           |
|      | 539                                                                                                    | 0352457              | SARGENT                | ELIZABETH                       | с.                                           |                     | 204X                 | 10,000.00<br>0.00                                          | 0.00                           |
|      | 539                                                                                                    | 0278265              | LAVENDER               | KEVIN                           | ROBERT                                       |                     | 634D                 | 7,436.79                                                   | 0.00                           |
|      | 539                                                                                                    | 2105521              | HURLEY                 | CAITLIN                         | MARY                                         | WEST                | 905X                 | 1,550.00                                                   | 0.00 *                         |
|      | 539                                                                                                    | 4006960              | RANSOM                 | TAILER                          | GEOFFREY                                     |                     | 922W                 | 7,600.00                                                   | 0.00                           |
|      | 539                                                                                                    | 2121831              | WILLIAMS               | COOPER                          | ALLEN                                        |                     | 900X                 | 120.00                                                     | 0.00 *                         |
|      | 539                                                                                                    | 1010938              | SAMBO-MAHEKEYA         | MICHAELA                        | NYASHA                                       |                     | 900X                 | 137.70<br>0.00                                             | 0.00 *                         |
|      | 539                                                                                                    | 0299294              | SULLIVAN               | KELLY                           | LYNN                                         |                     | 201X                 | 23,464.02<br>0.00                                          | 0.00                           |
|      | 539                                                                                                    | 0039717              | BAKER                  | RENAE                           | MICHELLE                                     |                     | 400X                 | 10,663.02                                                  | 0.00                           |
|      | 539                                                                                                    | 0054328              | BOTNARU                | DIANA                           | TUDOR                                        |                     | 200X                 | 16,135.70<br>0.00                                          | 0.00                           |
|      | 539                                                                                                    | 1002801              | BURKE                  | KIMBERLY                        |                                              |                     | 932F                 | 4,880.00                                                   | 0.00                           |
|      | 539                                                                                                    | 4003868              | DUFFY                  | EMILEE                          | JOY                                          |                     | 410X                 | 7,956.52                                                   | 0.00                           |
|      | 539                                                                                                    | 0061284              | MICHAUD                | ANDREW                          | 5.66                                         | JR                  | 472X                 | 14,799.00                                                  | 0.00                           |
|      | Report ID: BORIF015 Date: 05/19/2021 @ 11:54:13 DB=FPRE Version#: 5.66 Page: 1 * Denotes Student.                                                                                                    |                      |                        |                                 |                                              |                     |                      |                                                            |                                |

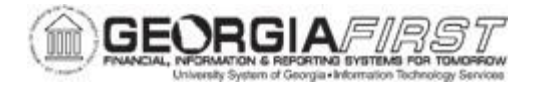

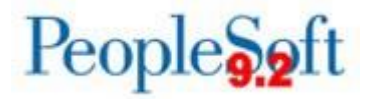

CONTINUOUS AUDIT REPORT

Review report totals. The Travel Report must be reconciled to the General Ledger before annual submission to DOAA.

```
STATE AUDIT REPORTING - PROOF TOTALS SUMMARY
Institution Code: 539
Report Period Begin Date: 01-JUL-2020
Report Period End Date: 30-APR-2021
Report of Salary and Travel for Continuous Audit
Salary Total: 43,896,373.42
Affild Total: 0.00
Travel Total: 0.00
```

Reconcile the TIGA Salary & Travel Report to the General Ledger by running the following reconciliation queries:

Navigation: Reporting Tools > Query > Query Manager.

- BOR\_TIGA\_SALARY\_RECON TIGA Salary Recon query
- BOR\_TIGA\_TRAVEL\_RECON TIGA Ledger Balance Travel query.

If the report does not reconcile to General Ledger, then:

- Review the Travel Error Report and confirm errors which would prevent the transaction from being included in the report were corrected.
- Run the BOR\_JE\_PENDING query and confirm that all journals were fully processed.

Save and/or print this report as needed for your records.

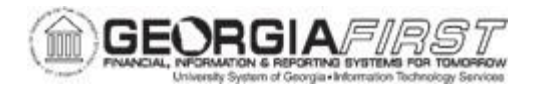

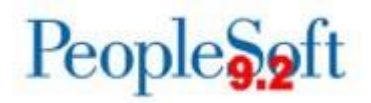

#### Step 3: Enter Continuous Audit NSI Code(s)

The DOAA requires any employee with reported travel expenses to have either a reported Salary or a Non-Salary Indicator.

Below are step by step instructions on how to enter NSI codes.

| Step | Action                                                                                                    |  |  |  |  |  |  |  |
|------|----------------------------------------------------------------------------------------------------|--|--|--|--|--|--|--|
| 1.   | Click the NavBar icon                                                                                                    |  |  |  |  |  |  |  |
| 2.   | Click the Menu icon.                                                                                                    |  |  |  |  |  |  |  |
| 3.   | Click the <b>BOR Menus</b> link.                                                                                                    |  |  |  |  |  |  |  |
| 4.   | Click the BOR General Ledger link.                                                                                                    |  |  |  |  |  |  |  |
| 5.   | Click the BOR GL Interfaces link.                                                                                                    |  |  |  |  |  |  |  |
| 6.   | Click the DOAA Reporting link.                                                                                                    |  |  |  |  |  |  |  |
| 7.   | Click the TIGA Salary & Travel link.                                                                                                    |  |  |  |  |  |  |  |
| 8.   | Click the <b>NSI Code Entry</b> link.                                                                                                    |  |  |  |  |  |  |  |
| 9.   | Select the Business Unit.                                                                                                    |  |  |  |  |  |  |  |
| 10.  | Click Search.                                                                                                    |  |  |  |  |  |  |  |
|      | <ul> <li>with no salary. The following NSI codes should be used:</li> <li>99901= Former employee</li> <li>99902= Employee of another state agency</li> <li>A0048= Board member</li> </ul> Continuous Audit NSI Entry       Business Unit     98000         Personalize   Find   View All [2] ] First (1.24 of 24         Empl ID     Name       10041361     Durden,Lori       2 0075800     Harkness,Alysa Jasmin |  |  |  |  |  |  |  |
| 12.  | Add or edit rows as needed.                                                                                                    |  |  |  |  |  |  |  |
| 13.  | Click Save.                                                                                                    |  |  |  |  |  |  |  |

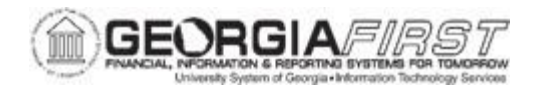

#### Step 4: Rerun the TIGA Continuous Audit Totals Report (BORIF01B.sqr)

After entering NSI codes where needed, rerun the <u>Continuous Audit Totals Report</u> (BORIF01B.sqr), as this shows updated NSI codes for any payee with no salary.

Confirm a BCAT Code and Salary Amount populated for all employees. If no salary amount populates, the NSI Code should be listed in the BCAT Code column.

**Note:** "Not found" should not appear in the report because it indicates that an employee does not have a salary or an NSI code.

| REFORT OF SALARY AND TRAVEL FOR CONTINUOUS AUDIT |                                                                                                    |                   |                        |                                 |                                              |                     |                             |                                                            |                                       |  |
|--------------------------------------------------|----------------------------------------------------------------------------------------------------|-------------------|------------------------|---------------------------------|----------------------------------------------|---------------------|-----------------------------|------------------------------------------------------------|---------------------------------------|--|
| Beç                                              | gin Date: 01-6                                                                                       | JUL-2020          | End Date: 30-APR-2021  | Run Parameters:                 | Fiscal year: 2021 Begining H                 | Period: 1           | Ending Perio                | d: 10                                                      |                                       |  |
| Entity<br><u>Code</u><br>539                     | Employee<br><u>3.3. Number</u>                                                                       | Emplid<br>0061276 | Last<br>Name<br>NORTON | First<br><u>Name</u><br>WILLIAM | Middle Initial<br><u>or Middle Name</u><br>I | <u>Suffix</u><br>JR | BCAT<br><u>Code</u><br>201X | Total Salary<br><u>Affiliated Amt</u><br>46,056.58<br>0.00 | Total Travel<br><u>Amount</u><br>0.00 |  |
| 539                                              |                                                                                                    | 0345866           | TAYLOR                 | CAROL                           | MORGAN                                       |                     | 932R                        | 216.00                                                     | 0.00                                  |  |
| 539                                              | (                                                                                                    | 0299297           | WELLS                  | PAMELA                          | CHRISTINE                                    |                     | 201X                        | 14,448.22<br>0.00                                          | 0.00                                  |  |
| 539                                              |                                                                                                    | 0039713           | SKIDMORE-HESS          | САТНУ                           |                                              |                     | 201X                        | 18,716.21                                                  | 0.00                                  |  |
| 539                                              | (                                                                                                    | 0352457           | SARGENT                | ELIZABETH                       | c.                                           |                     | 204X                        | 10,000.00                                                  | 0.00                                  |  |
| 539                                              | (                                                                                                    | 0278265           | LAVENDER               | KEVIN                           | ROBERT                                       |                     | 634D                        | 7,436.79                                                   | 0.00                                  |  |
| 539                                              | ·                                                                                                    | 2105521           | HURLEY                 | CAITLIN                         | MARY                                         | WEST                | 905X                        | 1,550.00                                                   | 0.00 *                                |  |
| 539                                              |                                                                                                    | 4006960           | RANSOM                 | TAILER                          | GEOFFREY                                     |                     | 922W                        | 7,600.00                                                   | 0.00                                  |  |
| 539                                              | :                                                                                                    | 2121831           | WILLIAMS               | COOPER                          | ALLEN                                        |                     | 900X                        | 120.00                                                     | 0.00 *                                |  |
| 539                                              | :                                                                                                    | 1010938           | SAMBO-MAHEKEYA         | MICHAELA                        | NYASHA                                       |                     | 900X                        | 137.70                                                     | 0.00 *                                |  |
| 539                                              | (                                                                                                    | 0299294           | SULLIVAN               | RELLY                           | LYNN                                         |                     | 201X                        | 23,464.02<br>0.00                                          | 0.00                                  |  |
| 539                                              | (                                                                                                    | 0039717           | BAKER                  | RENAE                           | MICHELLE                                     |                     | 400X                        | 10,663.02                                                  | 0.00                                  |  |
| 539                                              | (                                                                                                    | 0054328           | BOTNARU                | DIANA                           | TUDOR                                        |                     | 200X                        | 16,135.70<br>0.00                                          | 0.00                                  |  |
| 539                                              | :                                                                                                    | 1002801           | BURKE                  | KIMBERLY                        |                                              |                     | 932F                        | 4,880.00                                                   | 0.00                                  |  |
| 539                                              |                                                                                                    | 4003868           | DUFFY                  | EMILEE                          | JOX                                          |                     | 410X                        | 7,956.52                                                   | 0.00                                  |  |
| 539                                              | ·                                                                                                    | 0061284           | MICHAUD                | ANDREW                          |                                              | JR                  | 472X                        | 14,799.00                                                  | 0.00                                  |  |
| Report ID:<br>* Denotes                          | Report ID: BORIF01B Date: 05/19/2021 § 11:54:13 DB=FPRE Version#: 5.66 Page: 1<br>* Denotes Student. |                   |                        |                                 |                                              |                     |                             |                                                            |                                       |  |

Review reports. Any students on the report are noted with an asterisk.

Review Salary and Travel Totals Report and confirm only employees appear (no third party Suppliers).

Confirm employee SSNs are valid 9-digit SSNs. Confirm employee names are correct.

If users find any issues in either report, make corrections and run related reports again.

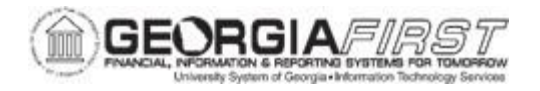

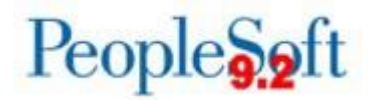

#### Step 5: Create the Continuous Audit File (BORIF01C.sqr)

Below are step by step instructions on how to create the Continuous Audit File.

| Step | Action                                                                                                    |  |  |  |  |  |
|------|----------------------------------------------------------------------------------------------------|--|--|--|--|--|
| 1.   | Click the NavBar icon.                                                                                                    |  |  |  |  |  |
| 2.   | Click the Menu icon.                                                                                                    |  |  |  |  |  |
| 3.   | Click the BOR Menus link.                                                                                                    |  |  |  |  |  |
| 4.   | Click the BOR General Ledger link.                                                                                                    |  |  |  |  |  |
| 5.   | Click the BOR GL Interfaces link.                                                                                                    |  |  |  |  |  |
| 6.   | Click the DOAA Reporting link.                                                                                                    |  |  |  |  |  |
| 7.   | Click the TIGA Salary & Travel link.                                                                                                    |  |  |  |  |  |
| 8.   | Click the Create Salary & Travel File link.                                                                                                    |  |  |  |  |  |
| 9.   | Enter the same Run Control ID. Verify the Business Unit ID and other parameters populate correctly. Fiscal Year should be the current Fiscal Year.                                                                      |  |  |  |  |  |
|      | Continuous Aud Bor         Run Control ID TIGA       Report Manager       Process Monitor         Business Unit:       98000       I         Month:       Ending Fiscal Month:       12         Fiscal Year:       2023 |  |  |  |  |  |
|      |                                                                                                    |  |  |  |  |  |

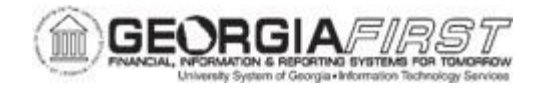

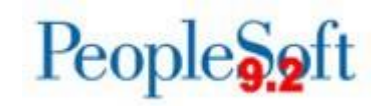

| Step | Action                       |                |                     |                           |                    |  |  |  |  |  |
|------|------------------------------|----------------|---------------------|---------------------------|--------------------|--|--|--|--|--|
| 11.  | Select ConAud C: Create      | Files on the   | Process Sc          | heduler and click OK.     |                    |  |  |  |  |  |
|      | Process Scheduler Request    |                |                     |                           | ×                  |  |  |  |  |  |
|      |                              |                |                     |                           |                    |  |  |  |  |  |
|      | User ID ITS_BDAVIS1          |                | Run Control ID      | TIGA                      |                    |  |  |  |  |  |
|      | Server Name                  | <b>v</b> F     | Run Date 05/10/2023 | <b>B</b> I                |                    |  |  |  |  |  |
|      | Recurrence                   | ✓ F            | tun Time 1:19:32PM  | Reset to Current Date/Tim | e                  |  |  |  |  |  |
|      | Time Zone Q                  |                |                     |                           |                    |  |  |  |  |  |
|      | Select Description           | Process Name   | Process Type        | *Type *Format Distribut   | tion               |  |  |  |  |  |
|      | ConAud A: Travel Errors      | BORIF01A       | SQR Report          | Web 🗸 PDF 🗸 Distribut     | tion               |  |  |  |  |  |
|      | ConAud B: Create Reports     | BORIF01B       | SQR Report          | Web 🗸 PDF 🗸 Distribut     | tion               |  |  |  |  |  |
|      | ConAud C: Create Files       | BORIF01C       | SQR Report          | Web 🗸 PDF 🗸 Distribut     | lion               |  |  |  |  |  |
|      | OK Cancel                    |                |                     |                           |                    |  |  |  |  |  |
|      |                              |                |                     |                           |                    |  |  |  |  |  |
|      |                              |                |                     |                           |                    |  |  |  |  |  |
|      |                              |                |                     |                           |                    |  |  |  |  |  |
|      |                              |                |                     |                           |                    |  |  |  |  |  |
| 12.  | The system returns users     | to the run co  | ntrol page. V       | erify the system gene     | rated a            |  |  |  |  |  |
|      | Process Instance and ther    | n select the F | Process Mon         | nitor link to view the R  | un Status of       |  |  |  |  |  |
|      | this process.                |                |                     |                           |                    |  |  |  |  |  |
|      | ·                            |                |                     |                           |                    |  |  |  |  |  |
|      | • Once the process           | runs to a sta  | tus of Succes       | ss and Posted, select     | the <b>Details</b> |  |  |  |  |  |
|      | link.                        |                |                     | ,                         |                    |  |  |  |  |  |
|      | Select the View Le           | og/Trace link  | κ.                  |                           |                    |  |  |  |  |  |
| 13.  | Review the file and confirm  | n totals agre  | e with the Co       | ntinuous Audit Totals     | Report.            |  |  |  |  |  |
|      | Students in the file are sho | own as "Stud   | lent, Studenť       | rather than by name       |                    |  |  |  |  |  |

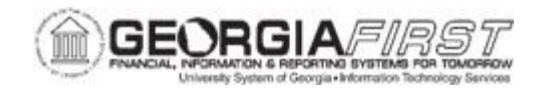

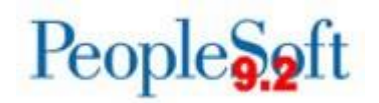

| Step | Action                                                                                                    |
|------|----------------------------------------------------------------------------------------------------|
| 14.  | Once users confirm all information and totals are correct, save files for submission to DOAA:                                                                                                    |
|      | <ol> <li>On the View Log/Trace page, right-click on the Salary and Travel file<br/>(5##SALTRAV##.AUD).</li> </ol>                                                                                                    |
|      | 2. Choose Save Target As from the popup menu.                                                                                                    |
|      | 3. Select an appropriate location/folder in which to save the file.                                                                                                    |
|      | 4. Change the extension on the file name from '.AUD' to '.CSV.'                                                                                                    |
|      | 5. In the Save as Type field, select All Files.                                                                                                    |
|      | 6. Click the Save button.                                                                                                    |
|      | As noted previously, the me contains an additional middle column for<br>Affiliated Amount.                                                                                                    |
|      | 472, ,TODD, ROBERT, ,, 130D, 28098.18, 0.00, 0.00                                                                                                    |
|      | 472 TEAUS FEEN STEELE 202X 26250 00 0 00 0                                                                                                    |
|      | 472 SMITH JESON M 462N 19427 49 0 00 0 00                                                                                                    |
|      | 472, ,BATTLE,RICHARD,HOLT,,315N,4972.16,0.00,0.00                                                                                                    |
|      | <b>Note:</b> If users wish to review the contents of the .csv file, use Microsoft Notepad or a similar text editor. Do not use Microsoft Excel to open or save the file. Excel changes the formatting of the file, which prevents the file from being accepted by the DOAA website. |

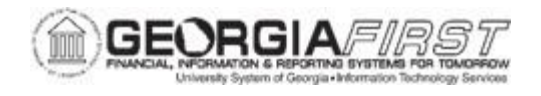

## **SECTION 4: VENDOR PAYMENT/OBLIGATION**

This section covers:

- BORIF37A: Vendor Obligation
- BORIF37B: Vendor Payments

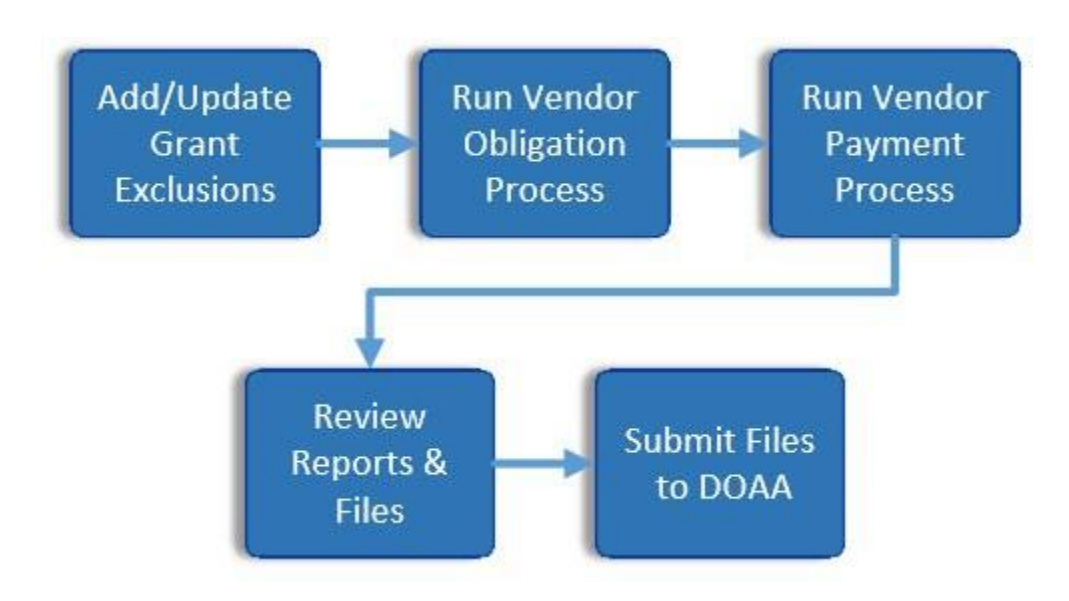

## PROCESS SUMMARY FOR VENDOR PAYMENT

#### Key Information:

- The Vendor Obligation/Payment Report process creates two text files containing data for records to submit to DOAA using the instructions in Section 5: Submitting Files to the DOAA.
- Certain grants are not subject to Open Records Requests. The Grant Exclusion Page was developed to allow these grants to be excluded from the report.
- The following items are excluded from this reporting:
  - Funds: 13xxx, 3xxxx, 4xxxx and 6xxxx
  - Accounts: 1321xx-1324xx and 139100 (prepaid)
  - Banner student payments
  - FSA
- Salary, Travel, and Per Diem data are included in the Vendor Payment Report.

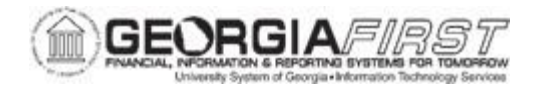

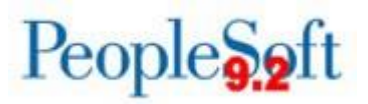

#### Step 1: Identify Grants to be Excluded from TIGA Report

Some grants, such as medical-related grants, are typically excluded from TIGA reporting due to HIPAA guidelines. Contact the Grants Manager at the institution to identify grants that should be excluded from the TIGA report before beginning this process. Also, users need to update this page each fiscal year.

Below are step by step instructions on how to identify grants that should be excluded from the TIGA report.

| Step | Action                                         |  |  |  |  |  |
|------|------------------------------------------------|--|--|--|--|--|
| 1.   | Click the Navigator icon.                      |  |  |  |  |  |
| 2.   | Click Menu icon.                               |  |  |  |  |  |
| 3.   | Click the BOR Menus link.                      |  |  |  |  |  |
| 4.   | Click the <b>BOR General Ledger</b> link.      |  |  |  |  |  |
| 5.   | Click the BOR GL Interfaces link.              |  |  |  |  |  |
| 6.   | Click the DOAA Reporting link.                 |  |  |  |  |  |
| 7.   | Click the TIGA Vendor Obligation/Payment link. |  |  |  |  |  |
| 8.   | Click the Add/Update Grant Exclusion link.     |  |  |  |  |  |
| 9.   | Enter the Business Unit.                       |  |  |  |  |  |
| 10.  | Review the list and add or edit as needed.     |  |  |  |  |  |
|      | Grant Exempt BOR                               |  |  |  |  |  |
|      | Business Unit 28000                            |  |  |  |  |  |
|      | *Project/Grant Description Reporting Year      |  |  |  |  |  |
|      | 1 2810115 Q Pell Grant FY15 2022 + -           |  |  |  |  |  |
|      | 2 2810116 Q Pell Grant FY16 2022 +             |  |  |  |  |  |
|      | 3 2810117 Q Pell Grant FY17 2022 🛨 🖃           |  |  |  |  |  |
|      | 4 2810118 Q Pell Grant FY18 2022 +             |  |  |  |  |  |
|      | 5 2810119 Q Pell Grant FY19 2022 + -           |  |  |  |  |  |
|      | 6 2810120 Q Peil Grant FY20 2022 +             |  |  |  |  |  |
|      |                                                |  |  |  |  |  |
|      | Return to Search Notify 🕞 Add 🖉 Update/Display |  |  |  |  |  |
|      |                                                |  |  |  |  |  |
| 11.  | Click the Save button.                         |  |  |  |  |  |

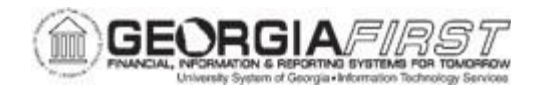

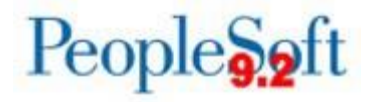

#### Step 2: Run the Vendor Obligation Process

Run the Vendor Obligation process to produce a list of open encumbrances for the current reporting budget year, as of June 30.

| Step | Action                                                                                  |  |  |  |  |  |  |
|------|-----------------------------------------------------------------------------------------|--|--|--|--|--|--|
| 1.   | Click the NavBar icon                                                                   |  |  |  |  |  |  |
| 2.   | Click the Menu icon.                                                                    |  |  |  |  |  |  |
| 3.   | Click the BOR Menus link.                                                               |  |  |  |  |  |  |
| 4.   | Click the BOR General Ledger link.                                                      |  |  |  |  |  |  |
| 5    | Click the BOR GL Interfaces link                                                        |  |  |  |  |  |  |
| 6    |                                                                                         |  |  |  |  |  |  |
| 0.   | Click the TICA Vender Obligation (Deument link                                          |  |  |  |  |  |  |
| 1.   | Click the TIGA vendor Obligation/Payment link.                                          |  |  |  |  |  |  |
| 8.   | Click the Create Obligation/Payment File link.                                          |  |  |  |  |  |  |
| 9.   | Select the existing TIGA Run Control ID.                                                |  |  |  |  |  |  |
| 10.  | Verify the Business Unit and Fiscal Year.                                               |  |  |  |  |  |  |
| 11.  | Click the <b>Run</b> button.                                                            |  |  |  |  |  |  |
| 12.  | Select <b>ConAud Vndr A: Vendor Oblig</b> . from the Process List and click <b>OK</b> . |  |  |  |  |  |  |
|      | Process Scheduler Request                                                               |  |  |  |  |  |  |
|      | User ID ITS_KMANDERS Run Control ID TIGA_2023                                           |  |  |  |  |  |  |
|      | Server Name V Run Date 05/09/2023                                                       |  |  |  |  |  |  |
|      | Recurrence Run Time 3:32:50PM Reset to Current Date/Time                                |  |  |  |  |  |  |
|      | Time Zone Q                                                                             |  |  |  |  |  |  |
|      | Select Description Process Name Process Type *Type *Format Distribution                 |  |  |  |  |  |  |
|      | ConAud Vndr A : Vendor Oblig. BORIF37A SQR Report Web V PDF V Distribution              |  |  |  |  |  |  |
|      | ConAud Vndr B: Vendor Payment BORIF37B SQR Report Web V PDF V Distribution              |  |  |  |  |  |  |
|      | OK Cancel                                                                               |  |  |  |  |  |  |

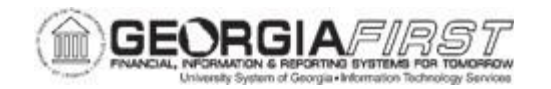

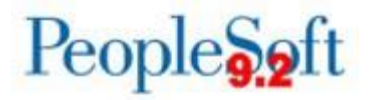

| Step | Action                                                                                                    |
|------|----------------------------------------------------------------------------------------------------|
| 13.  | After the process runs to Success and Posted, return to the Continuous Audit Supplier BOR Run Control page.                                                                                                    |
|      | <b>Note:</b> The BOR_TIGA_VENDOR_OBLIG_TIN and<br>BOR_TIGA_VENDOR_OBLIG_VENDORID queries may be used to validate the<br>data on the Vendor Obligation Report. Navigation: <b>Reporting Tools &gt; Query &gt;</b><br><b>Query Viewer</b> . |

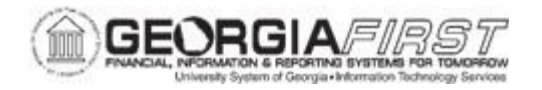

#### Step 3: Run the Vendor Payment Process

From the Continuous Audit Supplier BOR Run Control page, click the **Run** button again to run the Vendor Payments process. Fiscal Year is the current Fiscal Year.

| Continuou | s Aud Vendor BOR         |                |                 |                    |
|-----------|--------------------------|----------------|-----------------|--------------------|
|           | Run Control ID TIGA_2023 | Report Manager | Process Monitor | Run                |
|           | Business Unit:           | 28000          |                 |                    |
|           | Fiscal Year:             | 2023 Q         |                 |                    |
| 🔚 Save    | Return to Search         |                |                 | Add Update/Display |

Select ConAud Vndr B: Vendor Payment from the Process List and click OK.

|        |                               | Process So   | heduler Req        | uest     |     |           |        |              |  |
|--------|-------------------------------|--------------|--------------------|----------|-----|-----------|--------|--------------|--|
|        |                               |              |                    |          |     |           |        |              |  |
|        | User ID ITS_KMANDERS          |              | Run Control ID     | TIGA_202 | 3   |           |        |              |  |
|        | Server Name                   | ✓ Ri         | un Date 05/09/2023 | 1        |     |           |        |              |  |
|        | Recurrence                    | ✓ Ru         | in Time 3:43:23PM  |          | Res | set to Cu | urrent | Date/Time    |  |
|        | Time Zone                     |              |                    |          |     |           |        |              |  |
| Proce  | ss List                       |              |                    |          |     |           |        |              |  |
| Select | Description                   | Process Name | Process Type       | *Type    | 1   | *Format   |        | Distribution |  |
|        | ConAud Vndr A : Vendor Oblig. | BORIF37A     | SQR Report         | Web      | ~   | PDF       | ~      | Distribution |  |
| ~      | ConAud Vndr B: Vendor Payment | BORIF37B     | SQR Report         | Web      | ~   | PDF       | ~      | Distribution |  |

**Note:** Users can utilize the BOR Supplier Payment History report to assist in validating data on the TIGA Supplier Payment report. Navigate to **BOR Menus > BOR Accounts Payable > BOR AP Reports > Supplier Payment History** to access the BOR Supplier Payment History report.

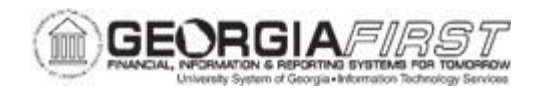

# Step 4: Review the Reports and Save the Text Files for BORIF37A and BORIF37B

Make sure the Vendor TIN/ID column contains Supplier TIN and <u>not</u> Supplier ID. These Reports include Vendor TIN if populated in Supplier Record. If the report process does not find a TIN in the Supplier Record, the system uses the Supplier ID instead. In this case, go back to Supplier Record and make sure Supplier TIN is populated correctly, as the DOAA website may reject files containing a Supplier ID instead of a TIN.

Exceptions for the Supplier Payment Report:

- Salary and benefits records have either 111111111 or 222222222 in the **Vendor TIN/ID** field.
- Single payment Suppliers have a unique identifier beginning with "SPV."

Below are step by step instructions on how to review the Vendor Obligation Report:

| Step | Action                                                                                                    |  |  |  |  |  |  |  |
|------|----------------------------------------------------------------------------------------------------|--|--|--|--|--|--|--|
| 1.   | Navigate to the Process Monitor page and confirm both reports ran to Success.                                                                                                    |  |  |  |  |  |  |  |
|      | Process List       Server List         View Process Request For         User ID       ITS_KMANDER Q       Type         Istance From       Instance From       Instance To         Server       Name       Instance From       Instance To         Distribution Status       Istance From       Report Manager         Run Status       Distribution Status       Istance From       Report Manager         Process List       Ist Istance       For Process Name       User       Run Date/Time       Run Status       Distribution         Instance       Seq.       Process Name       User       Run Date/Time       Run Status       Distribution         Instance       Seq.       Process Name       User       Run Date/Time       Run Status       Distribution         Intropy Q       Intropy Run Date       Gio/9/2023       3.43.23PM EDT       Success       Posted       Datails       Actions         Intropy Statis       SQR Report       BORIF37A       ITS_KMANDERS       05/09/2023       3.32.50PM EDT       Success       Posted       Datails       Actions         Intropy Statis       SQR Report       BORIF37A       ITS_KMANDERS       05/09/2023       3.32.50PM EDT       Success       Posted       Datails <t< th=""></t<> |  |  |  |  |  |  |  |
| 2.   | Select the <b>Details</b> link for the BORIF37A report.                                                                                                    |  |  |  |  |  |  |  |
| 3.   | Select the View Log/Trace link.                                                                                                    |  |  |  |  |  |  |  |
| 4.   | Locate and open the <b>borif37a_xxxxx.PDF</b> file.                                                                                                    |  |  |  |  |  |  |  |
| 5.   | Review the Vendor Obligation Report and confirm grant information that should be excluded from the report is not included.                                                                                                    |  |  |  |  |  |  |  |

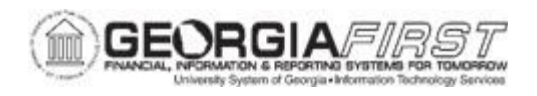

| 6. | Save the <b>borif37A_xxxxxx.PDF</b>                                                                                                    | file for your records                                                                                                    |                                                                                                    |
|----|----------------------------------------------------------------------------------------------------|----------------------------------------------------------------------------------------------------|----------------------------------------------------------------------------------------------------|
| 7. | After reviewing and saving the rep                                                                                                    | port, save the ".AUD'                                                                                                    | ' file as ".CSV" file:                                                                                                    |
|    | File List                                                                                                    |                                                                                                    |                                                                                                    |
|    | Name                                                                                                    | File Size (bytes)                                                                                                    | Datetime Created                                                                                                    |
|    | 528OBLIG23.AUD                                                                                                    | 27,336                                                                                                    | 05/09/2023 3:39:05.686574PM EDT                                                                                             |
|    | SQR_BORIF37A_17052561.log                                                                                                    | 1,874                                                                                                    | 05/09/2023 3:39:05.686574PM EDT                                                                                             |
|    | borif37a_17052561.PDF                                                                                                    | 11,703                                                                                                    | 05/09/2023 3:39:05.686574PM EDT                                                                                             |
|    | borif37a_17052561.out                                                                                                    | 232                                                                                                    | 05/09/2023 3:39:05.686574PM EDT                                                                                             |
|    | <ol> <li>Right-click the ".AUD" f</li> <li>Select "Save Target As</li> <li>Select the appropriate of</li> <li>Change the extension f</li> <li>In the Save as Type field</li> <li>Click Save.</li> </ol> Note: If users wish to review the of similar text editor. Do not use Mic the formatting of the file, which provessite. | ile.<br><b>s</b> " (Save Link As<br>directory.<br>rom ".AUD" to ".CSV<br>eld, select <b>Any Files</b> .<br>contents of the .csv for<br>rosoft Excel to open<br>revents the file from b | if using Firefox.)<br><br>file, use Microsoft Notepad or a<br>or save the file. Excel changes<br>being accepted by the DOAA |

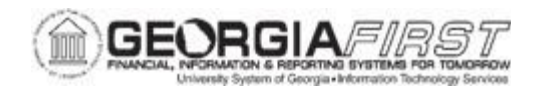

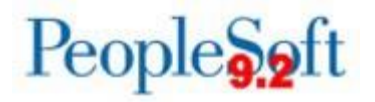

Below are step by step instructions on how to review the Vendor Payment Report.

| Step | Action                                                                                                    |
|------|----------------------------------------------------------------------------------------------------|
| 1.   | Return to the Process List on the Process Monitor page.                                                                                                    |
| 2.   | Select the <b>Details</b> link for the BORIF37B report.                                                                                                    |
| 3.   | Select the View Log/Trace link.                                                                                                    |
| 4.   | Locate and open the <b>borif37b_xxxxx.PDF</b> file.                                                                                                    |
| 5.   | Verify the Vendor Payment Report does not include grants that should be excluded from reporting.                                                                                                    |
| 6.   | Save the <b>borif37b_xxxxxx.PDF</b> file for your records.                                                                                                    |
| 7.   | <ul> <li>After reviewing and saving the report, save the ".AUD" file as ".CSV" file:</li> <li>1. Right-click the ".AUD" file.</li> <li>2. Select "Save Target As" (Save Link Asif using Firefox.)</li> <li>3. Select the appropriate directory.</li> <li>4. Change the extension from ".AUD" to ".CSV."</li> <li>5. In the Save as Type field, select Any Files.</li> <li>6. Click Save.</li> </ul> |
|      | <b>Note:</b> If users wish to review the contents of the .csv file, use Microsoft Notepad or a similar text editor. Do not use Microsoft Excel to open or save the file. Excel changes the formatting of the file, which prevents the file from being accepted by the DOAA website.                                                                                                    |

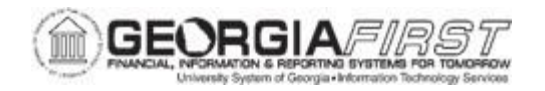

## **SECTION 5: SUBMITTING FILES TO THE DOAA**

Refer to the FY2023 TIGA Submission Information document for instructions on submitting TIGA data files to DOAA once this information is distributed and announced. Georgia *FIRST* Financials users will receive an announcement when the document is available. Additionally, once this document is available it can be retrieved via the Georgia *FIRST* Financials website <u>here</u>.

# INSTRUCTIONS FOR SUBMITTING NON-ACCOUNTS PAYABLE PAYMENTS TO DOAA

As part of the SB300/SB389 Transparency in Government Act (TIGA), institutions are required to report expenses paid outside of the Accounts Payable module, such as wires and direct debits, to DOAA. Users add non-Accounts Payable payment information to the DOAA site after uploading the Vendor Payment File.

#### P-Card Works Open Georgia Report:

All institutions are required to submit a new Works Open Georgia report, designed to increase transparency of Purchase Card (P-Card) purchases, to the Department of Audits and Accounts (DOAA). DOAA provided a P-Card File Creation Guide available on their website <u>here</u>.

**Note**: To prevent duplicate payment reporting, remove all Bank of America (P-Card) payment information from the "Payments and Obligations" file submission on the DOAA website after the TIGA Payments file is uploaded. Submit P-Card purchases via the DOAA website as a separate file.

| Entity<br>Code | Reporting<br>Fiscal<br>Year | FEI#      | Vendor<br>Name      | Payment<br>AMT | SCOA<br>Code | Funding<br>Source |
|----------------|-----------------------------|-----------|---------------------|----------------|--------------|-------------------|
| 404            | 2023                        | 004567895 | Name of<br>Vendor 1 | 51,000.00      | 614026       | FE                |
| 404            | 2023                        | 123456789 | Name of<br>Vendor 2 | 25.55          | 614003       |                   |
| 404            | 2023                        | 345227891 | Name of<br>Vendor 3 | 80,000.00      | 616001       |                   |
| 404            | 2023                        | 568925678 | Name of<br>Vendor 4 | 10,102.45      | 651001       | FE                |

Submit payments made outside of Accounts Payable that are not P-Card as follows:

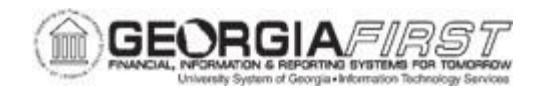

To help compile this information, ITS created the query BOR\_TIGA\_JRNLS\_TO\_REPORT to allow users to input up to 12 journal IDs and return information grouped by Account and Funding Source. Users combine this information with Vendor TIN and name for entry into the DOAA website.

**Note**: This query aggregates only journal amounts entered in the query prompts. Users are not required to use this query to gather this information. However, users do need to remember to exclude appropriate funds and accounts, as well as indicate whether funds are from a Federal Source.

To run the BOR\_TIGA\_JRNLS\_TO\_REPORT query:

| Step | Action                                                                                                    |  |  |  |  |
|------|----------------------------------------------------------------------------------------------------|--|--|--|--|
| 1.   | Navigate to the Query Manager.                                                                                                    |  |  |  |  |
| 2.   | Search for BOR_TIGA_JRNLS_TO_REPORT.                                                                                                    |  |  |  |  |
| 3.   | Run the query and enter the Business Unit, Fiscal Year, and up to 12 journal IDs.  BOR_TIGA_JRNLS_TO_REPORT Business Unit 28000 Fiscal Year 2023 Journal 1 0001055758 Journal 2 0001057313 Journal 3 0001057639 Journal 4 0001059004 Journal 5 0001067583 |  |  |  |  |
| 4.   | Click View Results.                                                                                                    |  |  |  |  |

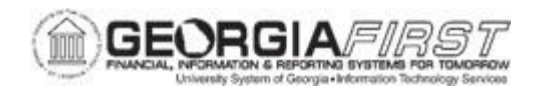

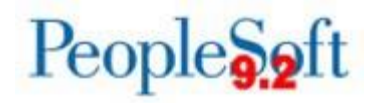

| 5. | All journal lines<br>number and fu<br>clearing accou<br>uses another a<br>account from the<br>is given. | s included in en<br>nding source. T<br>nt 139100 as pa<br>account as aclea<br>he input. The fu | tered journals are<br>The query automati<br>art of standard exc<br>aring account, use<br>nding source shou | summarized<br>ically exclude<br>clusions, but<br>rs need to ex<br>ild be SO if r | by account<br>es the P-Card<br>if an institution<br>cclude that<br>no funding source |          |
|----|----------------------------------------------------------------------------------------------------|------------------------------------------------------------------------------------------------|----------------------------------------------------------------------------------------------------|----------------------------------------------------------------------------------|--------------------------------------------------------------------------------------|----------|
|    | The exclusions<br>a. F<br>b. A                                                                          | s already incorp<br>Funds 13xxx, 3x<br>Accounts 213xx                                          | orated into the que<br>xxx, 4xxxx and 6x<br>x, 1321xx, 1323xx,                                             | ery are as fol<br>xxx<br>, 1324xx, 139                                           | lows:<br>9100                                                                        |          |
|    | Row Unit                                                                                                | Year                                                                                           | Sum Amount                                                                                                 | Account                                                                          | Funding Source                                                                       | 1        |
|    | 1 28000                                                                                                 | 2023                                                                                           | -544.730 124                                                                                               |                                                                                  |                                                                                      |          |
|    | 2 28000                                                                                                 | 2023                                                                                           | -4002.060 125                                                                                              |                                                                                  |                                                                                      |          |
|    | 3 28000                                                                                                 | 2023                                                                                           | 544.730 127                                                                                                |                                                                                  |                                                                                      |          |
|    | 4 28000                                                                                                 | 2023                                                                                           | 3583.330 539                                                                                               |                                                                                  |                                                                                      |          |
|    | 5 28000                                                                                                 | 2023                                                                                           | 418.730 558                                                                                                |                                                                                  |                                                                                      |          |
|    | 6 28000                                                                                                 | 2023                                                                                           | 0.000 781                                                                                                  | FE                                                                               |                                                                                      |          |
|    | 7 28000                                                                                                 | 2023                                                                                           | 79/163.800 921                                                                                             | CC                                                                               |                                                                                      |          |
| 6. | Enter this infor site. If users h                                                                       | mation along w                                                                                 | ith <b>Vendor Name</b> a                                                                                   | and <b>TIN</b> dire                                                              | ctly into the DOAA<br>cket to the I <mark>TS</mark>                                  | <u> </u> |

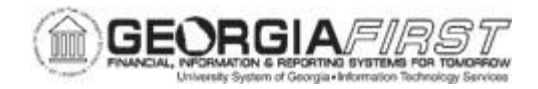

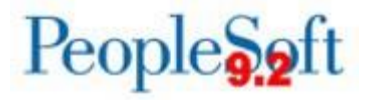

#### APPENDIX A: TIGA SALARY AND TRAVEL REPORTING PROCESS FLOW

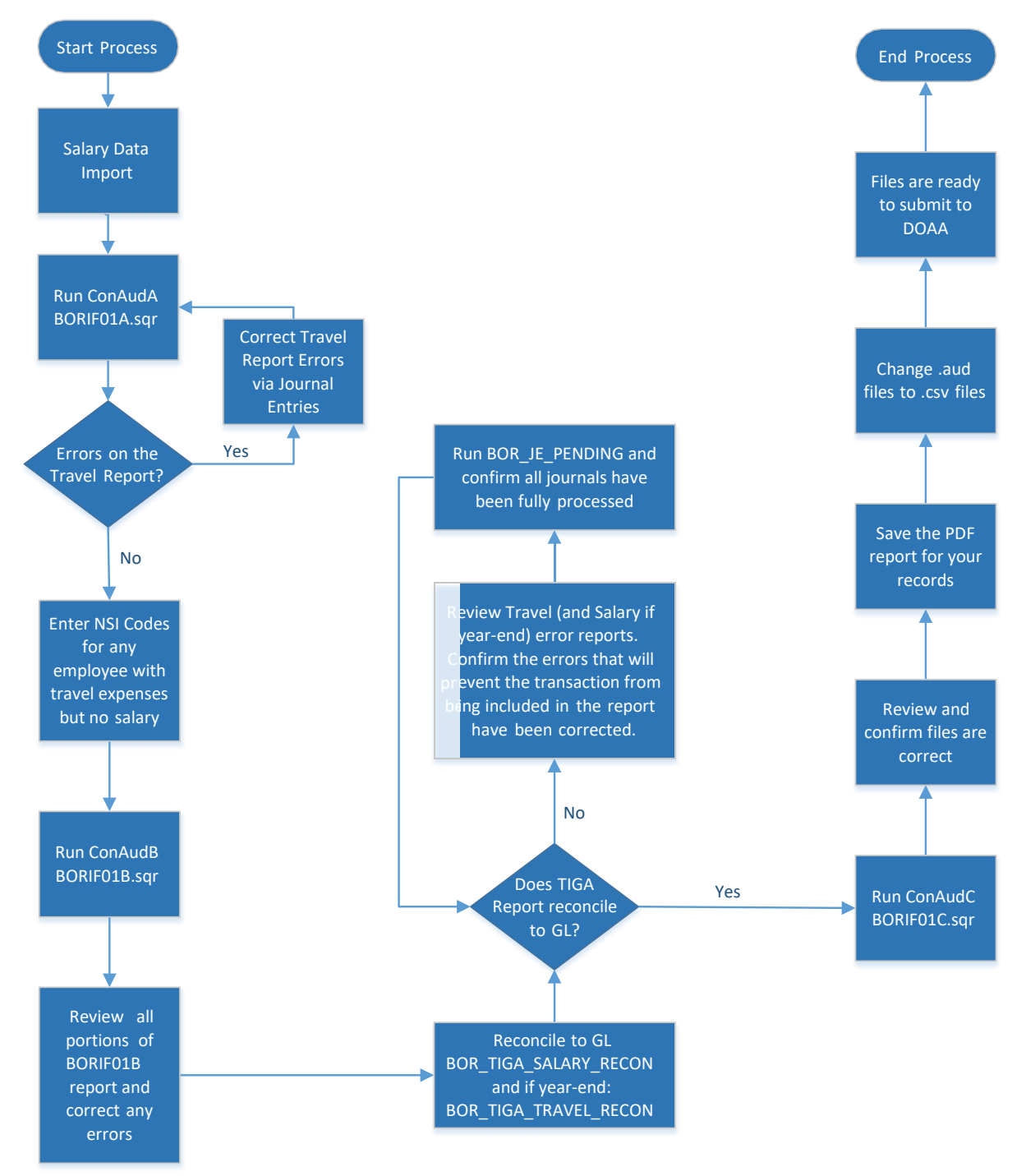

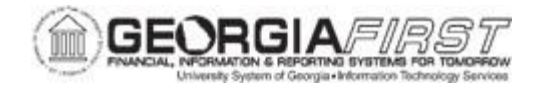

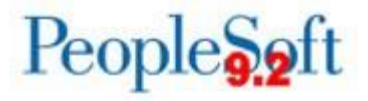

#### APPENDIX B: TIGA VENDOR OBLIGATION/PAYMENT REPORTING PROCESS FLOW

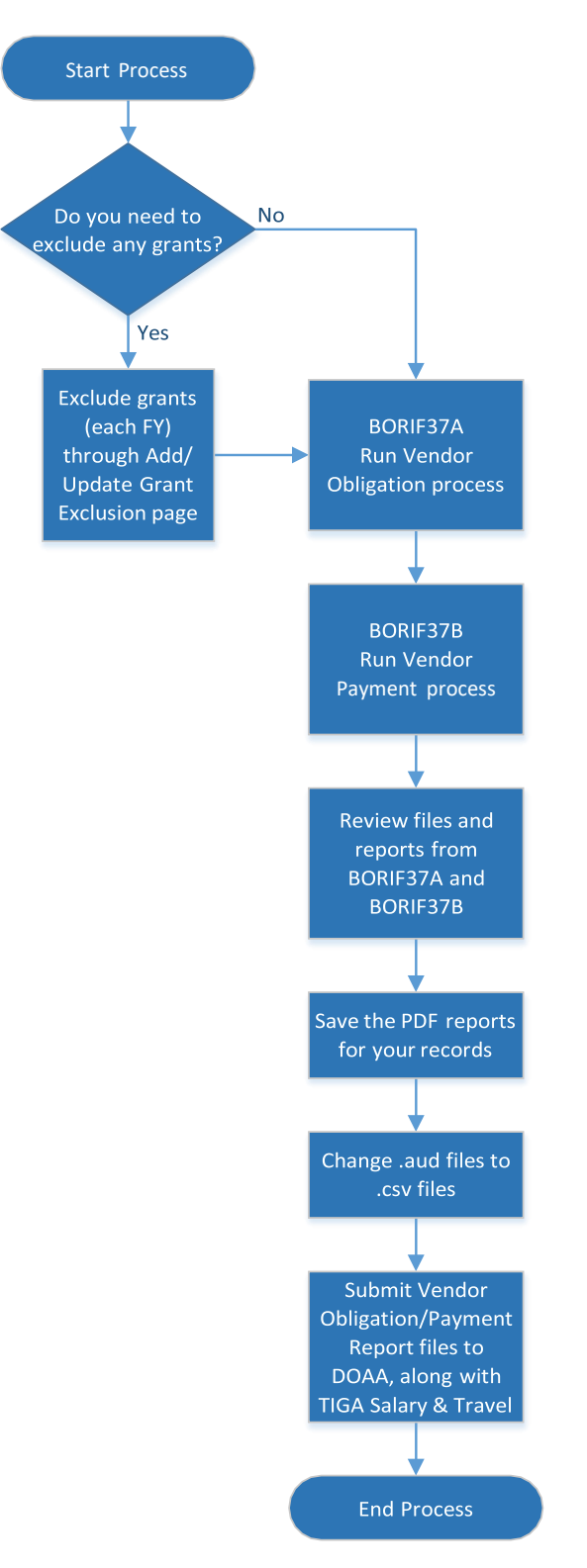